# NG D NG EXCEL TRONG H I QUYT NG QUAN VÀ D BÁO KINH T

Các y u t trong m i ho t ng s n xu t kinh doanh luôn có m i liên h m t thi t v i nhau. Xác nh tính ch t ch t ch c a các m i liên h gi a các y u t và s d ng các s li u ã bi t d báo s giúp nhà qu n lý r t nhi u trong vi c ho ch nh các k ho ch s n xu t kinh doanh hi n t i c ng nh trong t ng lai.

#### 4.1 NG D NG EXCEL TRONG D BÁO KINH T

## 4.1.1 Ý ngh a c a d báo kinh t

D báo là phán oán nh ng s ki n s x y ra trong t ng lai trên c s phân tích khoa h c các d li u c a quá kh và hi n t i nh m t s mô hình toán h c. D báo kinh t là vi c a ra các d báo nh ng s ki n kinh t s x y ra trong t ng lai d a trên c s phân tích khoa h c các s li u kinh t c a quá kh và hi n t i. Ch ng h n, nhà qu n lý d a trên c s các s li u v doanh thu bán hàng c a k tr c và k này a ra d báo v th tr ng ti m n ng c a doanh nghi p trong t ng lai. Do ó, trong ho t ng s n xu t kinh doanh d báo em l i ý ngh a r t l n. Nó là c s l p các k ho ch qu n tr s n xu t và marketing t o tính hi u qu và s c c nh tranh cho các chi n l c s n xu t trong t ng lai.

D báo mang tính khoa h c và òi h i c m t ngh thu t d a trên c s phân tích khoa h c các s li u thu th p c. B i l c ng d a vào các s li u th i gian nh ng l y s l ng là bao nhiêu, m c nh ng th i gian cu i nhi u hay ít s khi n cho mô hình d oán ph n ánh y hay không y nh ng thay i c a các nhân t m i i v i s bi n ng c a hi n t ng. Do v y mà d báo v a mang tính ch quan v a mang tính khách quan. D báo mu n chính xác thì càng c n ph i lo i tr tính ch quan c a ng i d báo.

4.1.2 Gi i thi u các ph ng pháp d báo kinh t

Ngày nay d báo ã cs d ng r t r ng rãi trong m i l nh v cc a i s ng xã h i v i nhi u lo i và ph ng pháp d báo khác nhau nh ph ng pháp l y ý ki n ban i u hành, ph ng pháp i u tra ng i tiêu dùng, ph ng pháp Delphi... Trong th ng kê ng i ta s d ng r t nhi u ph ng pháp khác nhau nh : ph ng pháp trung bình gi n n, ph ng pháp trung bình dài h n, ph ng pháp san b ng hàm m ... Ch ng này cp n ba ph ng pháp là: ph ng pháp trung bình dài h n, ph ng pháp trung bình dài h n, ph ng pháp trung bình dài h n, ph ng pháp trung bình ng, ph ng pháp h i quy t ng quan...

Ph ng pháp trung bình dài h n: S d báo b ng trung bình c ng c a các quan sát th c t tr c ó.

Công th c: 
$$F_{t+1} = \frac{\sum_{i=0}^{n-1} D_{t-i}}{n}$$

 $Trong \ \acute{o:} \ F_{t+1} \ la \ s \ d \ bao \ k \ th \ t+1$ 

 $D_t$  là s quan sát k th t

n t ng s quan sát

Ph ng pháp này làm san b ng s ng u nhiên, nó phù h p v i nh ng mô hình mà các l ng t ng (gi m) tuy t i liên hoàn x p x nhau (dòng yêu c u u) Tuy phiên kh i l ng tính toán phi u yà ph i l u tra phi u g li u

u). Tuy nhiên, kh i l ng tính toán nhi u và ph i l u tr nhi u s li u.

> *Ph ng pháp trung bình ng*: S d báo k th t+1 b ng trung bình c ng c a n k tr c ó. Nh v y, c m i k d báo l i b i s li u xa nh t trong quá kh và thêm vào s li u m i nh t.

Công th c: 
$$F_{t+1} = \frac{D_t + D_{t-1} + \dots + D_{t-n}}{n+1}$$

Th ng thì ng i ta l y n là khá nh n = 3, 4, 5...

ây c ng là ph ng pháp d báo phù h p v i nh ng mô hình mà các 1 ng t ng (gi m) tuy t i liên hoàn x p x nhau.

#### Ph ng pháp h i quy t ng quan:

Phân tích h i quy nghiên c u m i ph thu c c a m t bi n (g i là bi n ph thu c hay bi n c gi i thích) v i m t hay nhi u bi n khác ( c g i là (các) bi n c l p hay bi n gi i thích có giá tr ã bi t) nh m c l ng và d báo giá tr trung bình c a bi n ph thu c v i các giá tr ã bi t c a (các) bi n c l p.

 $+ M\hat{o} h nh h i quy tuy n tính (mô hình h i quy ng th ng): là mô hình h i quy nói lên m c ph thu c tuy n tính c a m t bi n ph thu c v i m t hay nhi u bi n c l p mà ph ng trình c a mô hình h i quy có d ng tuy n tính i v i các h s .$ 

Mô hình h i quy t ng th g m k bi n:

 $Y_i=\beta_1+\beta_2X_{2i}+\beta_3X_{3i}+...+\beta_kX_{ki}+U_i$ 

Trong  $\acute{o} U_i$  là sai s ng u nhiên.

Mô hình h i quy m u t ng ng là:

 $y = \hat{\beta}_{1} + \hat{\beta}_{2} x_{2i} + \hat{\beta}_{3} x_{3i} + ... + \hat{\beta}_{k} x_{ki} + u_{i}$ 

Trong ó,  $\hat{\beta}_1$ ,  $\hat{\beta}_2$ ,  $\hat{\beta}_3$ ,...,  $\hat{\beta}_k$  là các c l ng i m và không ch ch c a  $\beta_1$ ,  $\beta_2$ ,  $\beta_3$ , ...,  $\beta_k$  b ng ph ng pháp bình ph ng nh nh t. Nó là các i l ng ng u nhiên, v i m i m u khác nhau chúng có giá tr khác nhau.  $u_i$  là các sai s ng u nhiên gây ra sai l ch c a y v i giá tr trung bình c a nó.

Trong mô hình này ta ch p nh n gi thuy t các bi n c l p, không t ng tác và có ph ng sai không thay i. Trên th c t, khi nghiên c u các tr ng h p c th ng i ta ti n hành phân tích ph ng sai và t ng quan tr c th m dò d ng c a m i quan h ph thu c ng th i ki m tra xem có hi n t ng t t ng quan, a c ng tuy n hay ph ng sai thay i không (th ng dùng th t c ki m nh Dolbin Watsern).

Mô hình quan h tuy n tính trên c xây d ng trên c s m i liên h gi a m t bi n ph thu c Y và nhi u bi n c l p X c g i là mô hình h i quy tuy n tính b i. Khi mô hình quan h tuy n tính c xây d ng trên c s m i liên h gi a hai bi n (bi n ph thu c Y và bi n c l p X) thì c g i là môhình h i quy tuy n tính n. Trên c s thông tin thu c trong m u th ng kê ta s d ng ph ng pháp bình ph ng nh nh t c l ng các h s c a mô hình h i quy. T c là d a trên quan i m c l ng không ch ch giá tr quan sát c a bi n gi i thích càng g n v i giá tr th c c a nó hay ph n d c a chúng càng nh càng t t.

 $+ M\hat{o} h h h i quy phi tuy n$ : là các d ng mô hình h i quy phi tuy n nói lên m c ph thu c c a m t bi n ph thu c v i m t hay nhi u bi n c l p mà ph ng trình c a mô hình h i quy có d ng phi tính i v i các h s . Ch ng h n, nh hàm s n xu t Cobb Douglas, h i quy Parabol, h i quy Hyperbol...

Nh v y, d a vào các quan sát c thu th p theo th i gian trong các k tr c ó ta s xây d ng c mô hình h i quy (cách xây d ng mô hình c h c trong môn Kinh t l ng). Thay s li u c a các bi n ã cho trong k d báo vào mô hình h i quy ta s cho ta k t qu c n d a báo.

## 4.1.3 D báo b ng ph ng pháp trung bình dài h n trong Excel Quy trình d báo:

- Nh p s li u thu th p c vào b ng tính.

- S d ng hàm AVERAGE tính ra s d báo.

hi u rõh n ta xét ví d minh ho sau:

Vi d 4.1: m t a ph ng A ng i ta ti n hành thu th p s tr s sinh trong 5 n m liên ti p (2001-2005). Gi s r ng t c t ng tr s sinh hàng n m t ng i n nh. Hãy d báo s tr s sinh trong n m 2006 v i s li u nh sau:

| n m              | 2000 | 2001 | 2002 | 2003 | 2004 | 2005 |
|------------------|------|------|------|------|------|------|
| s tr s sinh (bé) | 29   | 30   | 28   | 31   | 29   | 26   |

Bài gi i:

- Nh p s li u thu th p c vào b ng tính theo d ng c t và s d ng hàm *EVERAGE* d báo ta có:

|    | A | В         | С                | D          | E              | F                        | G        | Н          |    |  |
|----|---|-----------|------------------|------------|----------------|--------------------------|----------|------------|----|--|
| 6  |   | Phương p  | háp trung bình c | lài hạn dự | r báo số t     | rẻ sơ sinh               | năm 200  | 6          |    |  |
| 7  |   |           |                  |            |                |                          |          |            |    |  |
| 8  |   | năm       | số trẻ sơ sinh   | dự báo     |                | Công thức                |          |            |    |  |
| 9  |   | 2000      | 29               | -          |                | Nhập công thức cho ô D11 |          |            |    |  |
| 10 |   | 2001      | 30               | -          |                | copy cho các ô D12:D15   |          |            |    |  |
| 11 |   | 2002      | 28               | 30         |                | D11=AVERAGE(\$C\$9:C10)  |          |            |    |  |
| 12 |   | 2003      | 31               | 29         |                | D12=AV                   | ERAGE(\$ | C\$9:C11)  |    |  |
| 13 |   | 2004      | 29               | 30         |                | D13=AV                   | ERAGE(\$ | C\$9:C12)  |    |  |
| 14 |   | 2005      | 27               | 29         |                | D14=AV                   | ERAGE(\$ | C\$9:C13)  |    |  |
| 15 |   | 2006      |                  | 29         | Į              | D15=AVERAGE(\$C\$9:C14)  |          |            |    |  |
| 16 |   |           |                  |            |                |                          |          |            |    |  |
| 17 |   | Nhận xét: | Dự báo đến năr   | n 2006 số  | )<br>trẻ sơ si | nh của địa               | phương . | A sẽ 1à 29 | bé |  |

Hình 4.1 Ph ng pháp d báo trung bình dài h n s d ng hàm AVERAGE

4.1.4 D báo b ng ph ng pháp trung bình ng trong Excel
> Quy trình d báo b ng hàm AVERAGE

- Nh p s li u thu th p c vào b ng tính.

- S d ng hàm AVERAGE tính ra s d báo.

Xét ví d 4.1: S d ng ph ng pháp d báo trung bình ng 3 k ta có:

|    | Α | в         | С                | D         | E           | F                        | G         | Н          |    |
|----|---|-----------|------------------|-----------|-------------|--------------------------|-----------|------------|----|
| 18 |   | Phương p. | háp trung bình à | tộng dự b | áo số trẻ   | sơ sinh nà               | im 2006 v | ói n=3     |    |
| 19 |   |           |                  |           |             |                          |           |            |    |
| 20 |   | năm       | số trẻ sơ sinh   | dự báo    |             | Công thứ                 | ic .      |            |    |
| 21 |   | 2000      | 29               | -         |             | Nhập công thức cho ô D24 |           |            |    |
| 22 |   | 2001      | 30               | -         |             | copy cho các ô D25:D27   |           |            |    |
| 23 |   | 2002      | 28               | -         |             |                          |           |            |    |
| 24 |   | 2003      | 31               | 29        |             | D24=AV                   | ERAGE(C   | C21:C23)   |    |
| 25 |   | 2004      | 29               | 30        |             | D25=AV                   | ERAGE(C   | C22:C24)   |    |
| 26 |   | 2005      | 27               | 29        |             | D26=AV                   | ERAGE(C   | 23:C25)    |    |
| 27 |   | 2006      |                  | 29        | ļ           | D27=AV                   | ERAGE(C   | C23:C26)   |    |
| 28 |   |           |                  |           |             |                          |           |            |    |
| 29 |   | Nhận xét: | Dự báo đến năr   | n 2006 số | i trẻ sơ si | nh của địa               | phương .  | A sẽ là 29 | bé |

Hình 4.2 Ph ng pháp d báo trung bình ng s d ng hàm AVERAGE

Ngoài quy trình d báo s d ng hàm AVERAGE trên ta còn có th s d ng trình cài thêm *Moving Average* không ch a ra giá tr d báo mà còn a ra c sai s chu n và th d báo.

B sung cung c phân tích d li u Data Analysis vào Excel
+ Kh i ng Excel

+ Vào th c n *Tools*, ch n *Add-Ins*. H p tho i *Add-Ins* xu t hi n tích vào m c *Analysis ToolPak* và *Analysis ToolPak VBA*.

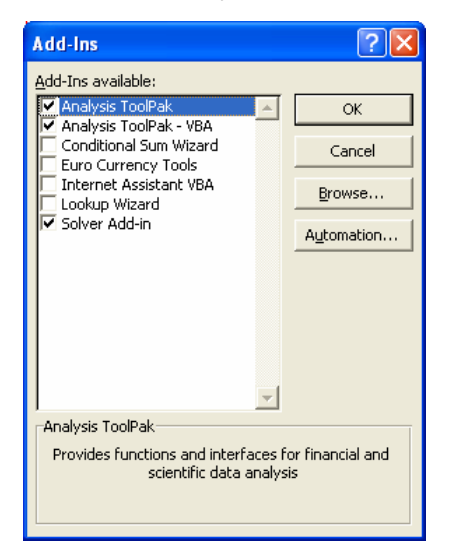

Hình 4.3 B sung công c Data Analysis

+ Nh n *OK* hoàn t t vi c cài t. Lúc này trên thanh menu d c c a th c n *Tools* ã xu t hi n m c *Data Analysis*.

> Quy trình d báo s d ng trình cài thêm Moving Average

+ Nh p s li u thu th p c vào b ng tính

+ Ch n Tools | Data Analysis | Moving Average, OK. Các h p tho i l n

1 t c xu t hi n nh hình sau:

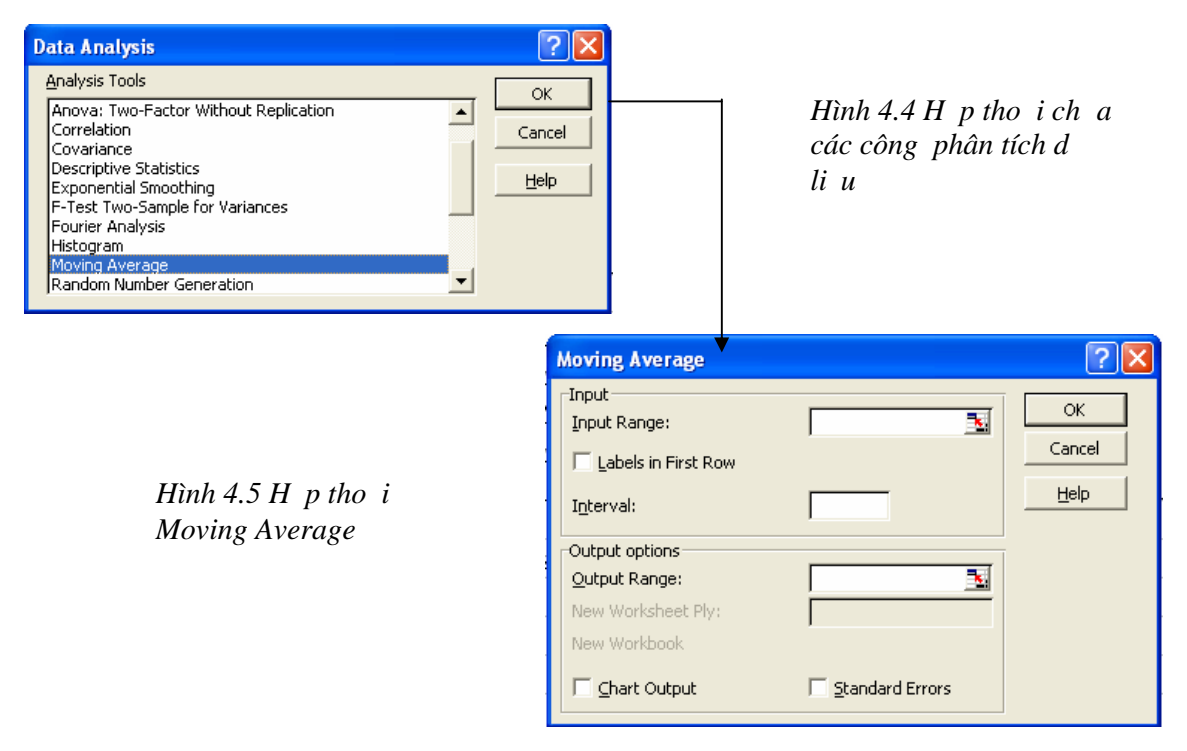

M ts thu tng :

Input Range: Vùng a ch ch a các quan sát ã bi t

Labels in First Row: Tích vào ây kh ng nh ô u tiên c ch n không ch a d li u.

*Interval:* là n k tr c k d báo.

Output Option: Khai báo vùng k t xu t k t qu .

*Output Range:* Nh p vào vùng a ch ch a k t qu ho c a ch ô u tiên phía trên bên trái c a vùng ch a k t qu

*NewWworksheet Ply:* K t qu c xu t ra trên m t sheet m i.

*New Workbook:* K t qu c xu t ra trên m t file Excel m i.

*Chart Output:* Tích vào m c này a ra th k t qu d báo.

Standard Errors: a ra các sai s chu n c a các d báo.

+ Nh n *OK* a ra k t qu d báo.

L i xét vi d 4.1 trên d báo b ng ph ng pháp s d ng trình cài thêm *Moving Average*. Các b c th c hi n nh sau:

- Nh p có s li u thu th p c vào b ng tính nh trên.

- *Tools\ Data Analysis\ Moving Average, OK*. B ng h p tho i xu t hi n ta i n các thông tin vào nh hình sau:

| Moving Average          |                   | ? 🔀  |
|-------------------------|-------------------|------|
| _Input                  |                   | ОК   |
| Input Range:            | \$C\$21:\$C\$26 🔜 |      |
| 🔲 🔲 Labels in First Row |                   |      |
| I <u>n</u> terval:      | 3                 | Help |
| Output options          |                   |      |
| Output Range:           | \$E\$22 🗾         |      |
| New Worksheet Ply:      |                   |      |
| New Workbook            |                   |      |
| Chart Output            | Standard Errors   |      |

Hình 4.6 Nh p các thông s cho mô hình d báo

- Nh n OK ta c b ng k t qu sau:

|    | А | В      | С                | D           | E                                      | F                | (     | 3                  | Н       |                                                                                                    | J        |  |
|----|---|--------|------------------|-------------|----------------------------------------|------------------|-------|--------------------|---------|----------------------------------------------------------------------------------------------------|----------|--|
| 17 |   | Phươn  | g pháp trung bi  | ình động c  | lự báo số                              | i trẻ sơ sinh nà | ĭm 2( | 206 <mark>1</mark> | với n=3 |                                                                                                    |          |  |
| 18 |   | Sử dụn | ig Moving Aven   | age         |                                        |                  |       |                    |         |                                                                                                    |          |  |
| 19 |   |        |                  |             |                                        |                  |       |                    |         |                                                                                                    |          |  |
| 20 |   | năm    | số trẻ sơ sinh   | dự báo      | MA                                     | sai số chuẩn     |       | Moving Average     |         |                                                                                                    |          |  |
| 21 |   | 2000   | 29               | -           |                                        |                  |       |                    |         |                                                                                                    |          |  |
| 22 |   | 2001   | 30               | -           | #N/A                                   | #N/A             |       | 32                 | 1. 1    |                                                                                                    |          |  |
| 23 |   | 2002   | 28               | -           | #N/A                                   | #N/A             |       | ala 28             |         | and the second second s | - Actual |  |
| 24 |   | 2003   | 31               | 29          | 29                                     | #N/A             |       | 26                 | -       |                                                                                                    | Forecas  |  |
| 25 |   | 2004   | 29               | 30          | 30                                     | #N/A             |       | 24                 |         |                                                                                                    |          |  |
| 26 |   | 2005   | 27               | 29          | 29                                     | 0.981306763      |       |                    | Data P  | + 0 6<br>oint                                                                                                    |          |  |
| 27 |   | 2006   |                  | 29          | 29                                     | 1.401057801      |       |                    |         |                                                                                                    |          |  |
| 28 |   |        |                  |             | ······································ |                  |       |                    |         |                                                                                                    |          |  |
| 29 |   | Nhận : | xét:             |             |                                        |                  |       |                    |         |                                                                                                    |          |  |
| 30 |   |        | Dự báo đến năr   | n 2006 số t | trě so sinł                            | n của địa phươi  | ng A  | sẽ là              | 29 bé   |                                                                                                    |          |  |
| 31 |   |        | với sai số chuẩn | ı là 1.4    |                                        |                  |       |                    |         |                                                                                                    |          |  |
| 32 |   |        | Đồ thị Moving J  | Average ch  | no ta hai đ                            | lường:           |       |                    |         |                                                                                                    |          |  |
| 33 |   |        | Đường thực tế .  | Actual      |                                        |                  |       |                    |         |                                                                                                    |          |  |
| 34 |   |        | Đường dự báo l   | Forecast    |                                        |                  |       |                    |         |                                                                                                    |          |  |

#### 4.1.5 D báo b ng h i quy tuy n tính trong Excel

d báo h i quy tuy n tính trong Excel ta có r t nhi u cách nh s d ng các hàm c a Excel và s d ng trình cài thêm *Regression*.

4.1.5.1 S d ng các hàm TREND, FORECAST, LINEST, SLOPE và INTERCEPT

d báo b ng ph ng pháp s d ng mô hình h i quy tuy n tính n y = ax + b (y là bi n ph thu c, x là bi n c l p) khi bi t c m t trong hai giá tr ta có th s d ng các hàm *TREND*, *FORECAST*, *LINEST*, *SLOPE* và *INTERCEPT*.

## > S d ng hàm TREND

- Tr v giá tr d c theo ng h i quy (theo ph ng pháp bình ph ng nh nh t)

- Cú pháp: =TREND(known\_y's, known\_x's, new\_x's, const)

- Trong ó: *known\_y's, known\_x's, new\_x's* là các giá tr ho c vùng a ch ch a giá tr ã bi t c a x, y t ng ng và giá tr m i c a x.

*const* là h ng s . Ng m nh n u const = 1 (True) thì h i quy theo hàm y = ax + b, n u const = 0 (False) thì h i quy theo hàm y = ax.

Xét ví d minh ho sau:

Vi d 4.2: L i nhu n c a doanh nghi p ph thu c vào giá thành s n ph m. Dùng hàm *TREND* d báo l i nhu n mà doanh nghi p s t c khi giá thành s n ph m là 270.000 ng. Ta có k t qu và công th c nh sau:

|    | Α | B                      | С             | D             | E           | F        |  |  |  |  |
|----|---|------------------------|---------------|---------------|-------------|----------|--|--|--|--|
| 2  |   | Phương pháp dự báo l   | hồi quy tuyếr | n tính đơn y: | =ax+b       |          |  |  |  |  |
| 3  |   | Sử dụng hàm STRENI     | 2             |               |             |          |  |  |  |  |
| 4  |   |                        |               |               |             |          |  |  |  |  |
| 5  |   | Lợi nhuận (tr đồng)    | Giá thành     |               |             |          |  |  |  |  |
| 6  |   | 312                    | 250000        |               |             |          |  |  |  |  |
| 7  |   | 287                    | 245000        |               |             |          |  |  |  |  |
| 8  |   | 267                    | 280000        |               |             |          |  |  |  |  |
| 9  |   | 315                    | 264000        |               |             |          |  |  |  |  |
| 10 |   | 259                    | 255000        |               |             |          |  |  |  |  |
| 11 |   | 273                    | 265000        |               |             |          |  |  |  |  |
| 12 |   | 302                    | 275000        |               |             |          |  |  |  |  |
| 13 |   | 283                    | 254000        |               |             |          |  |  |  |  |
| 14 |   | 321                    | 260000        |               |             |          |  |  |  |  |
| 15 |   | 288.8113569            | 270000        |               |             |          |  |  |  |  |
| 16 |   |                        |               |               |             |          |  |  |  |  |
| 17 |   | B15=TREND(B6:B14,      | C6:C14,C15,   | 1)            |             |          |  |  |  |  |
| 18 |   | Nhận xét:              | Nhận xét:     |               |             |          |  |  |  |  |
| 19 |   | Lợi nhuận sẽ đạt 288.8 | 311.356,9 đồ  | ng khi giá th | ành là 270. | 000 đồng |  |  |  |  |

## S d ng hàm FORECAST

- Tính, cl ng giá tr t ng lai c n c vào giá tr hi n t i.

- Cú pháp: =FORECAST(x, known\_y's, known\_x's)

- Trong ó: x là giá tr dùng d báo.

 $known_y$ 's là các giá tr ho c vùng a ch c a t p s li u ph thu c quan sát c

known\_x's là các giá tr ho c vùng a ch c a t p s li u c

l p quan sát c.

Xét Ví d 4.2 trên: Ta có k t qu và công th c d báo l i nhu n (y) t c khi giá thành s n ph m (x) là 270.000 ng b ng hàm *FORECAST* nh sau:

|    | G | Н                      | I              | J            | K           | L         |  |  |  |  |
|----|---|------------------------|----------------|--------------|-------------|-----------|--|--|--|--|
| 2  |   | Phương pháp dự báo     | hồi quy tuyến  | tính đơn y   | =ax+b       |           |  |  |  |  |
| 3  |   | Sử dụng hàm FOREC      | AST            |              |             |           |  |  |  |  |
| 4  |   |                        |                |              |             |           |  |  |  |  |
| 5  |   | Lợi nhuận (tr đồng)    | Giá thành      |              |             |           |  |  |  |  |
| 6  |   | 312                    | 250000         |              |             |           |  |  |  |  |
| 7  |   | 287                    | 245000         |              |             |           |  |  |  |  |
| 8  |   | 267                    | 280000         |              |             |           |  |  |  |  |
| 9  |   | 315                    | 264000         |              |             |           |  |  |  |  |
| 10 |   | 259                    | 255000         |              |             |           |  |  |  |  |
| 11 |   | 273                    | 265000         |              |             |           |  |  |  |  |
| 12 |   | 302                    | 275000         |              |             |           |  |  |  |  |
| 13 |   | 283                    | 254000         |              |             |           |  |  |  |  |
| 14 |   | 321                    | 260000         |              |             |           |  |  |  |  |
| 15 |   | 288.8113569            | 270000         |              |             |           |  |  |  |  |
| 16 |   |                        |                |              |             |           |  |  |  |  |
| 17 |   | H15=FORECAST(I15       | ,H6:H14,I6:I14 | 4)           |             |           |  |  |  |  |
| 18 |   | Nhận xét:              | Nhận xét:      |              |             |           |  |  |  |  |
| 19 |   | Lợi nhuận sẽ đạt 288.8 | 311.356,9 đồn  | g khi giá th | iành là 270 | .000 đồng |  |  |  |  |

Nh v y, dù s d ng hàm *TREND* hay hàm *FORECAST* u cho ta các k t qu gi ng nhau.

## > S d ng hàm SLOPE và INTERCEPT

Ngoài vi c s d ng hai hàm trên d báo ta c ng có th s d ng k t h p hai hàm *SLOPE* tính h s góc a va hàm *INTERCEPT* tính h s t do b c a hàm h i quy tuy n tính n y=ax+b. Thay các h s a, b này vào hàm s v i giá tr ã bi t c a x ho c y ta s tìm ra giá tr còn l i c n d báo.

- Cú pháp: = SLOPE(known\_y's, known\_x's)

= INTERCEPT(known\_y's, known\_x's)

Trong ó: *known\_y's* là các giá tr ho c vùng a ch c a t p s li u ph thu c quan sát c

> *known\_x's* là các giá tr ho c vùng a ch c a t p s li u c l p quan sát c.

Xét Ví d4.2trên: Sd ng hàm SLOPE và hàm INTERCEPTd báom c l i nhu n (y)tc khi giá thành s n ph m (x) là 270.000ng nhtrong hình sau:

|    | N | 0                                                       | Р              | Q          | R                  | S              |
|----|---|---------------------------------------------------------|----------------|------------|--------------------|----------------|
| 2  |   | Phương pháp dự báo h                                    | ồi quy tuyến t | ính đơn y= | ≈ax+b              |                |
| 3  |   | Sử dụng hàm SLOPE v                                     | à hàm INTER    | CEPT       |                    |                |
| 4  |   |                                                         |                |            |                    |                |
| 5  |   | Lợi nhuận (tr đồng)                                     | Giá thành      |            | а                  | b              |
| 6  |   | 312                                                     | 250000         |            | -0.000240217       | 353.6699277    |
| 7  |   | 287                                                     | 245000         |            |                    |                |
| 8  |   | $267  280000 \qquad \qquad y = -0.00024022 * x + 353.6$ |                |            |                    |                |
| 9  |   | 315 264000                                              |                |            |                    |                |
| 10 |   | 259                                                     | 255000         |            | у                  | 288.8113569    |
| 11 |   | 273                                                     | 265000         |            |                    |                |
| 12 |   | 302                                                     | 275000         |            | Công thức:         |                |
| 13 |   | 283                                                     | 254000         |            | R6=SLOPE(06:0      | 14,P6:P14)     |
| 14 |   | 321                                                     | 260000         |            | S6=INTERCEPT(      | O6:O14,P6:P14) |
| 15 |   | ?                                                       | 270000         |            | S10=R6*P15+S6      |                |
| 16 |   |                                                         |                |            |                    |                |
| 17 |   | Nhận xét:                                               |                |            |                    |                |
| 18 |   | Loi nhuân sẽ đạt 288.81                                 | 1.356,9 đồng   | khi giá th | ành là 270.000 đồn | g              |

#### S d ng hàm LINEST

Ta có th s d ng hàm *LINEST* cho ph ng pháp d báo mô hình h i quy tuy n tính n y = ax + b và mô hình h i quy tuy n tính b i  $y = a_1x_1 + a_2x_2 + ... + a_nx_n + b$  (\*).

- Cú pháp: =LINES((known\_y's, known\_x's, const, stats)

- Nh p xong c k t thúc b ng t h p phím *Ctrl* + *Shift* + *Enter*.

- Trong ó: *known\_y's, known\_x's*, là các giá tr ho c vùng a ch ch a giá tr ã bi t c a x và y t ng ng.

const là h ng s . Ng m nh n u const = 1 (True) thì tính toán h s t do b, n u const = 0 (False) b qua b (b = 0).

*stats* là các tham s th ng kê. Ng m nh n u stats = 1 thì tính các tham s th ng kê, n u stats = 0 thì b qua. Các tham s th ng kê n u c tính bao g m:

 $+ c\acute{a}ch s c a a th c c s p x p theo th t gi m d n$ m<sub>n</sub>, m<sub>n-1</sub>,..., m<sub>2</sub>, m<sub>1</sub>, b t c là a<sub>n</sub>, a<sub>n-1</sub>,..., a<sub>2</sub>, a<sub>1</sub>, b c a mô hình (\*).

+ các sai s chu n c a các h s se<sub>n</sub>, se<sub>n-1</sub>,..., se<sub>2</sub>, se<sub>1</sub>, se<sub>b</sub> (se<sub>b</sub> = #N/A khi const = False).

+h s xác  $nh r_2$ , sai s c a giá tr y se<sub>y</sub>.

+ phân ph i F, s b c t do df

+  $ss_{reg}$  (regression sum of square) và  $ss_{resid}$  (residual sum of

square). B ng stats c b trí nh sau:

| a <sub>n</sub>        | a <sub>n-1</sub>    | ••• | a <sub>2</sub>  | a <sub>1</sub>  | b               |
|-----------------------|---------------------|-----|-----------------|-----------------|-----------------|
| se <sub>n</sub>       | se <sub>n-1</sub>   | ••• | se <sub>2</sub> | se <sub>1</sub> | se <sub>b</sub> |
| <b>r</b> <sub>2</sub> | sey                 |     |                 |                 |                 |
| F                     | df                  |     |                 |                 |                 |
| SS <sub>reg</sub>     | SS <sub>resid</sub> |     |                 |                 |                 |

- Thay các giá tr c a các h s tìm c và các giá tr c a các bi n ã bi t vào hàm h i quy tìm ra giá tr c n d báo.

*Xét ví d* 4.3: L i nhu n c a doanh nghi p (y) ph thu c và giá thành s n ph m ( $x_1$ ), chi phí qu n lý ( $x_2$ ), chi phí bán hàng ( $x_3$ ). D báo l i nhu n c a doanh nghi p t c khi  $x_1 = 600$ ,  $x_2 = 35$ ,  $x_3 = 25$  b ng hàm *LINEST* nh hình sau:

|    | Α | В                                                 | С                 | D                       | E                        | F           |  |
|----|---|---------------------------------------------------|-------------------|-------------------------|--------------------------|-------------|--|
| 25 |   | Phương pháp dụ                                    | r báo hồi quy tuy | iến tính sử dụng hàm    | LINEST                   |             |  |
| 26 |   | Lợi nhuận y                                       | Giá thành xl      | Chi phí quản lý x2      | Chi phí bán hàng x3      |             |  |
| 27 |   | (tr đồng)                                         | (nghìn đồng)      | (tr đồng)               | (tr đồng)                |             |  |
| 28 |   | 540.000                                           | 450               | 30.2                    | 20.3                     |             |  |
| 29 |   | 520.000                                           | 520               | 32.1                    | 21.2                     |             |  |
| 30 |   | 541.000                                           | 550               | 28.7                    | 22.1                     |             |  |
| 31 |   | 532.000                                           | 555               | 28.6                    | 24.1                     |             |  |
| 32 |   | 530.000                                           | 525               | 31.2                    | 26.3                     |             |  |
| 33 |   | 560.000                                           | 540               | 28.7                    | 24.7                     |             |  |
| 34 |   | 547.000                                           | 560               | 29.3                    | 23.5                     |             |  |
| 35 |   | 559.000                                           | 575               | 34.1                    | 24.9                     |             |  |
| 36 |   | 592.000                                           | 580               | 34.5                    | 24.6                     |             |  |
| 37 |   | 733.364                                           | 600               | 35.0                    | 25.0                     |             |  |
| 38 |   |                                                   |                   |                         |                          |             |  |
| 39 |   | LINEST                                            | 0.48183692        | 3.321121514             | 0.204214223              | 322.917329  |  |
| 40 |   |                                                   | 4.994794402       | 3.425372693             | 0.252185639              | 132.232015  |  |
| 41 |   |                                                   | 0.371869528       | 21.45901741             | #N/A                     | #N/A        |  |
| 42 |   |                                                   | 0.986709887       | 5                       | #N/A                     | #N/A        |  |
| 43 |   |                                                   | 1363.108415       | 2302.447141             | #N/A                     | #N/A        |  |
| 44 |   |                                                   |                   |                         |                          |             |  |
| 45 |   | C39=LINEST(B                                      | 28:B36,C28:E36,   | ,1,1)                   | Ctrl + Shift + Enter     |             |  |
| 46 |   | Hàm hồi quy                                       |                   |                         |                          |             |  |
| 47 |   | y = 0.481 * x1 + 3.321 *x2 + 0.204 * x3 + 322.917 |                   |                         |                          |             |  |
| 48 |   | B37=C39*C37+I                                     | D39*D37+E39*I     | E37+F39                 |                          |             |  |
| 49 |   | Nhận xét:                                         | Khi giá thành là  | i 600.000 đ, chi phí q  | uản lý là 35.000.000 đ,  |             |  |
| 50 |   | chi phí bán hàng                                  | 1à 25.000.000 đ   | ' thì lợi nhuận doanh r | nghiệp sẽ đạt được là 73 | 3.364.000 đ |  |

Chú ý: Trong tr ng h p có hai bi n ta c ng ti n hành t ng t nh tr ng h p có nhi u bi n trên.

## 4.1.5.2 S d ng trình cài thêm Regression h i quy và d báo

Ngoài vi c s d ng các hàm d báo cho mô hình h i quy tuy n tính nh ã trình bày ph n trên, ta có th s d ng trình cài thêm *Regression* trong b phân tích d li u *Data Analysis*.

## Quy trình l p b ng h i quy tuy n tính trong Excel

- Nh p s li u vào b ng tính ng th i theo t ng c t ho c ng th i theo t ng dòng.

- Ch n Tools\ Data Analysis\ Regression, OK. Các b ng h p tho i l n
l t c xu t hi n nh sau:

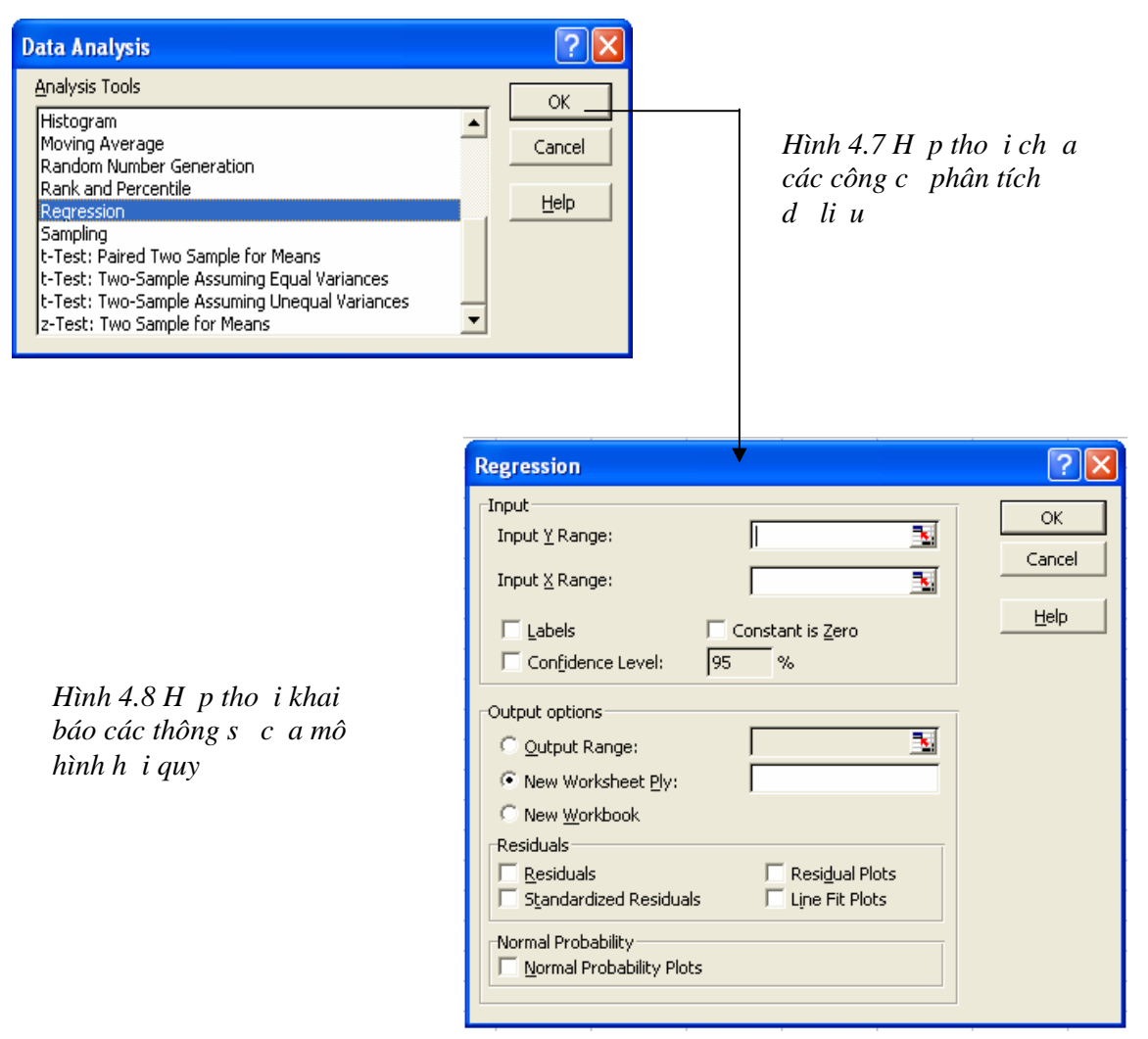

M ts thu tng :

Các l a ch n nh p d li u vào *input*:

Input Y Range: Vùng a ch ch a bi n ph thu c Y

Input X Range: Vùng a ch ch a các bi n cl p X

*Labels:* Tích vào m c này kh ng nh ô (các ô) u tiên không ch a d li u h i quy

Constant is Zero: Tích vào m c này kh ng nh h s t do c a hàm h i quy tuy n tính b = 0

Confidentce Level: tin c y c a h i quy (m c nh là 95%) b ng 1- $\alpha$ v i  $\alpha$  là m c ý ngh a hay xác su t m c sai l m lo i m t bác b H<sub>0</sub> trong khi H<sub>0</sub> úng.

Các l a ch n k t xu t k t qu *Output Option*: *Output Range:* Vùng ho c ô phía trên bên trái c a vùng ch a k t qu New Worksheet Ply: In k t qu ra m t sheet khác New Workbook: In k t qu ra m t file Excel m i Các 1 a ch n khác *Residuals:* Tích vào các m c này a ra Residuals: Sai s do ng u nhiên Standardardlized Residuals: Chu n hoá sai s Residuals Plots: th sai s Line Fit Plots: th hàm h i quy tuy n tính Xác su t phân ph i chu n Normal Probability: Normal Probability Plots: th xác su t phân ph i chu n - Nh n *OK* arak tqu h i quy.

Thay các h s c a mô hình h i quy tính c và các giá tr ã cho trong k d báo vào hàm h i quy ta s tính c giá tr c n d báo.

*L i xét ví d* 4.3 *trên:* L i nhu n c a doanh nghi p (y) ph thu c và giá thành s n ph m ( $x_1$ ), chi phí qu n lý ( $x_2$ ), chi phí bán hàng ( $x_3$ ). D báo l i nhu n c a doanh nghi p t c khi  $x_1 = 600$ ,  $x_2 = 35$ ,  $x_3 = 25$  b ng công c *Regression* ta làm nh sau:

- Nh p s li u vào b ng tính nh ph n trên

- Ch n Tools\ Data Analysis\ Regression, OK. B ng h p tho i Regression xu t hi n ta i n các thông tin nh trong hình sau:

| Regression                                                                                             |                                                                            | ? 🔀                          |
|----------------------------------------------------------------------------------------------------|----------------------------------------------------------------------------|------------------------------|
| Input<br>Input <u>Y</u> Range:  <br>Input <u>X</u> Range:  <br>☐ Labels ☐ Co<br>☑ Confidence Level: 98 | \$ <b>B\$28:\$B\$36</b><br>\$C\$28:\$E\$36<br>Instant is <u>Z</u> ero<br>% | OK<br>Cancel<br><u>H</u> elp |
| Output options                                                                                         | \$B\$55                                                                    |                              |
| Normal Probability                                                                                     |                                                                            |                              |

Hình 4.9 Khai báo các thông s c a mô hình

- Nh n *OK* ta c b ng k t qu sau:

|    | B                 | С             | D               | E        | F       | G              | Н         | I           | J           |
|----|-------------------|---------------|-----------------|----------|---------|----------------|-----------|-------------|-------------|
| 53 | Phương pháp dự l  | ráo hồi quy s | ử dụng trình cà | i thêm R | EGRESS  | ION            |           |             |             |
| 54 |                   |               |                 |          |         |                |           |             |             |
| 55 | SUMMARY OUT       | UT            |                 |          |         |                |           |             |             |
| 56 |                   |               |                 |          |         |                |           |             |             |
| 57 | Regression St     | atistics      |                 |          |         |                |           |             |             |
| 58 | Multiple R        | 0.6098111     |                 |          |         |                |           |             |             |
| 59 | R Square          | 0.3718695     |                 |          |         |                |           |             |             |
| 60 | Adjusted R Square | -0.005009     |                 |          |         |                |           |             |             |
| 61 | Standard Error    | 21.459017     |                 |          |         |                |           |             |             |
| 62 | Observations      | 9             |                 |          |         |                |           |             |             |
| 63 |                   |               |                 |          |         |                |           |             |             |
| 64 | ANOVA             |               |                 |          |         |                |           |             |             |
| 65 |                   | df            | SS              | MS       | F       | Significance F | ۳         |             |             |
| 66 | Regression        | 3             | 1363.108415     | 454.37   | 0.9867  | 0.46968689     |           |             |             |
| 67 | Residual          | 5             | 2302.447141     | 460.49   |         |                |           |             |             |
| 68 | Total             | 8             | 3665.555556     |          |         |                |           |             |             |
| 69 |                   |               |                 |          |         |                |           |             |             |
| 70 |                   | Coefficients  | Standard Error  | t Stat   | P-value | Lower 95%      | Upper 95% | Lower 98.0% | Jpper 98.0% |
| 71 | Intercept         | 322.91733     | 132.2320146     | 2.4421   | 0.0585  | -16.99533      | 662.82999 | -122.0342   | 767.86884   |
| 72 | X Variable 1      | 0.2042142     | 0.252185639     | 0.8098   | 0.4549  | -0.4440485     | 0.852477  | -0.644373   | 1.0528013   |
| 73 | X Variable 2      | 3.3211215     | 3.425372693     | 0.9696   | 0.3768  | -5.4840649     | 12.126308 | -8.205019   | 14.847262   |
| 74 | X Variable 3      | 0.4818369     | 4.994794402     | 0.0965   | 0.9269  | -12.35767      | 13.321344 | -16.3253    | 17.288972   |

M ts thu tng trong b ng k tqu :

+ B ng tóm t t SUMMARY OUTPUT:

Regression Statistics: Các thông s c a mô hình h i quy

*Multiple R:* H s t ng quan b i  $(0 \le R \le 1)$ . Cho th y m c ch t ch c a m i liên h t ng quan b i.

*R Square:* H s xác nh. Trong 100% s bi n ng c a bi n ph thu c Y thì có bao nhiêu % s bi n ng là do các bi n c l p X nh h ng, còn l i là do sai s ng u nhiên.

Adjusted R: H s xác nhm u i u ch nh. Là h s xác nh có tính n l n hay nh c a b c t do df.

Standard Error: Sais chu n c a Y do h i quy.

*Observation:* S quan sát hay dung l ng m u.

+ B ng phân tích ph ng sai ANOVA (Analysis of variance):

*Regression:* Do h i quy

Residual: Do ng u nhiên

Total: T ng c ng

Df (Degree of freedom): S b c t do

SS (Sum of Square): T ng bình ph ng c a m c ng (sai l ch) gi a các giá tr quan sát c a Y (ký hi u là Y<sub>i</sub>) và giá tr bình quân c a chúng

*MS (Mean of Square):* Ph ng sai hay s bình quân c a t ng bình ph ng sai l ch k trên

*TSS* (*Total Sum of Square*): T ng bình ph ng c a t t c các m c sai l ch gi a các giá tr quan sát Y<sub>i</sub> và giá tr bình quân c a chúng  $\overline{Y}$ 

Do h i quy Regression *ESS (Explained Sum of Square)* là t ng bình ph ng các sai l ch gi a các giá tr c a bi n ph thu c Y nh n c t hàm h i quy m u (ký hi u Y\*<sub>i</sub>). l n c a ESS ph n ánh m c giao ng c a các giá tr cá bi t c a mô hình v i giá tr trung bình m u hàm h i quy.

$$ESS = \sum_{i} \left( Y^*_{i} - Y \right)^{*}$$

Do ng u nhiên Residual *RSS (Residual Sum of Square)* là t ng bình ph ng c a t t c các sai l ch gi a các giá tr quan sát c a Y (Y<sub>i</sub>) và các giá tr nh n c t hàm h i quy  $Y_{i}^{*}$ 

$$RSS = \sum_{i} e^{2} = \sum_{i} \left( Y_{i} - Y^{*}_{i} \right)^{2}$$

Ta có th ki m tra chéo nh sau:

TSS = ESS + RSS

 $R^2 = ESS/TSS$ 

 $SD^2 = VAR = MSS$  of RSS

*F-stat:* Tiêu chu n F dùng làm c n c ki m nh tin c y v m t khoa h c (th ng kê) c a toàn b ph ng trình h i quy

*Significance F:* F lý thuy t

+ B ng phân tích h i quy:

Coefficients: C t giá tr c a các h s hàm h i quy:

- Intercept: H s t do b. H s này cho th y xu t phát i m c a ng h i quy

- X Variable 1, X Variable 2, X Variable 3...là các h s góc c a các bi n t ng ng x<sub>1</sub>, x<sub>2</sub>, x<sub>3</sub>...

Standard Error: (se) 1 ch chu n c a m u theo bi n  $x_i$ 

*t-stat:* Tiêu chu n t dùng làm c n c ki m nh tin c y v m t khoa h c (th ng kê) c a co giãn  $a_i$  (i = 1,2,3...,n) t c là c a m i liên h gi a X và Y.

 $\label{eq:P-value: Xác su t t > t-stat, dùng ki m nh tin tin c y v m t khoa h c (th ng kê) c a co giãn a_i (i = 1,2,3...,n) t c là c a m i liên h gi a X và Y.$ 

Lower 95%, Upper 95%, Lower 98%, Upper 98%: là c n d i và c n trên c a kho ng c l ng cho các tham s v i tin c y 95% và tin c y 98%.

- *Nh n xét:* D a vào b ng k t qu trên ta có ph ng trình h i quy:

 $y = 0.204 * x_1 + 3.321 * x_2 + 0.482 * x_3 + 322.917$ 

Nh v y khi  $x_1 = 600$ ,  $x_2 = 35$ ,  $x_3 = 25$  thì giá tr d báo c a y tính c là: y = 0.204 \* 600 + 3.321 \* 35 + 0.452 \* 25 + 322.917 = 573.731. T c là l i nhu n s t c là 573.731.000 ng.

Ngoài ra, d a vào b ng k t qu ta c ng th y:

+ N u chi phí qu n lý  $x_2$  và chi phí bán hàng  $x_3$  không i thì c t ng l nghìn ng giá thành n v  $x_1$  s làm cho l i nhu n y t ng lên 0.204 tr ng.

+ N u giá thành n v  $x_1$  và chi phí bán hàng  $x_3$  không i thì c t ng l tri u ng chi phí qu n lý  $x_2$  s làm cho l i nhu n y t ng lên 3.321 tr ng.

+ N u giá thành n v  $x_1$  và chi phí qu n lý  $x_2$  không i thì c t ng 1 tri u ng chi phí bán hàng  $x_3$  s làm cho l i nhu n y t ng lên 0.482 tr ng.

+ i m xu t phát c a mô hình b = 322.917 cho th y các nhân t khác làm t ng l i nhu n là 322.917 tr ng.

+ Multiple R = 0.61 cho th y m i quan h gi a các bi n là t ng i ch t ch .

+  $R^2 = 0.37$  cho th y trong 100% s bi n ng c a l i nhu n thì có 37% bi n ng là do giá thành n v, chi phí qu n lý và chi phí bán hàng, còn 63% là do các y u t ng u nhiên và các y u t khác không có trong mô hình.

#### 4.1.5.3 Kim nh các h s h i quy và mô hình h i quy

ng v i m i m u quan sát, sau khi ch y mô hình h i quy ta s tìm c d ng c a mô hình t ng th . Tuy nhiên, v i xác su t m c sai l m cho phép c n xác nh mô hình li u có phù h p hay không? kh ng nh c òi h i ph i ki m nh s phù h p c a mô hình, các h s h i quy và c l ng các h s này v i tin c y cho phép.

## Kim nh s phù h p c a mô hình

có k t lu n chính xác v s phù h p c a mô hình (t n t i hay không m i quan h (s t ng quan) gi a các bi n) ta ti n hành ki m nh m t trong các c p gi thuy t sau: H<sub>0</sub>: R<sup>2</sup> = 0 (không có m i quan h gi a các bi n) H<sub>1</sub>: R<sup>2</sup> ≠ 0 ( có m i quan h gi a các bi n) Ho c: H<sub>0</sub>: β<sub>1</sub> = β<sub>2</sub> = ... = β<sub>k</sub> = 0; H<sub>1</sub>: T n t i ít nh t m t h s β<sub>i</sub> khác 0. Tiêu chu n ki m nh c dùng là: F =  $\frac{R^2 / (k-1)}{(1-R^2)/(n-k)}$ 

N u H<sub>0</sub> úng thì F có phân ph i  $f_{\alpha}$  (k-1,n-k) cho nên mi n bác b i v i gi thi t H<sub>0</sub> là:

$$\mathbf{W}_{\alpha} = \left\{ F_{qs} = \frac{R^2 / (k-1)}{(1-R^2) / (n-k)}; F_{qs} > f_{\alpha} (k-1; n-k) \right\}$$

i v i mô hình tuy n tính n ta luôn có  $R^2 = r^2_{XY}$ .

*Chú* ý:  $f_{\alpha}(k-1;n-k)$  có thư ính c b ng cách s d ng hàm *FINV* 

Cú pháp: =FINV(probability, deg\_freedom1, deg\_freedom2)

Trong ó: *probability* là m c ý ngh a, *deg\_freedom1*, *deg\_freedom2* là các s b c t do th nh t (k-1) và th hai (n-k) (v i k là s bi n c l p và n là s quan sát c a mô hình h i quy)

*Xét ti p ví d* 4.3: Ti n hành ki m nh s s phù h p c a mô hình h i quy m u ta làm nh sau:

Kim nh c p gi thuy t:

 $H_0: R^2 = 0$  không có s ph thu c gi a các bi n

 $H_1: \mathbb{R}^2 \neq 0 \text{ t n t i it nh t m t m i ph thu c gi a các bi n}$ 

Nhìn vào b ng k t qu ta th y  $F_{qs}$ =0.99 và tính c  $f_{0.02}(3,6)$  theo công th c =*FINV*(0.02,3,6) = 7.29 nên  $F_{qs} > f_{0.02}(3,6)$  do ó  $F_{qs}$  thu c mi n bác b  $W_{0.02}$ . Do ó bác b  $H_0$  và ch p nh n  $H_1$  t c là có s t ng quan hay t n t i m i quan h gi a các bi n c a mô hình (mô hình h i quy này là phù h p).

*Chú* ý: Ta c ng có th ki m nh b ng cách so sánh giá tr F-crit (significance F) c a mô hình v i m c ý ngh a  $\alpha$ .

### Kim nhgi thuy tvicách shiquy

Sau khi ti n hành ki m nh s phù h p c a mô hình ta c ng c n ph i ki m tra t ng h s c th trong mô hình h i quy kh ng nh s t n t i ho c có th nh n m t giá tr c th nào ó c a các h s.

Ki m nh c p gi thuy t:  $H_0$ :  $\beta_i = \beta_0$  và  $H_1$ :  $\beta_i \neq \beta_0$ 

Tiêu chu n ki m nh: 
$$T = \frac{\hat{\beta}_i - \beta_0}{Se(\hat{\beta}_i)} \approx T(n-k)$$
.

V i mi n bác b i v i H<sub>0</sub> là: 
$$W_{\alpha} = \left\{ T_{qs} = \frac{\hat{\beta}_i}{Se(\hat{\beta}_i)}; |T_{qs}| > t_{\alpha/2}(n-k) \right\}$$

*Chú* ý:  $t_{\alpha/2}(n-k)$  có thư ính c b ng cách s d ng hàm *TINV* 

Cú pháp: =TINV(probability, deg\_freedom)

Trong ó: *probability* là m c ý ngh a ( $\alpha/2$ )

 $deg_freedom$  là s b c t do (n – k)

*Xét ví d* 4.3 *trên:* Ti n hành ki m nh các h s h i quy c a mô hình h i quy m u v i m c ý ngh a  $\alpha = 0.05$  ta làm nh sau:

Ki m nh c p gi thuy t:  $H_0$ :  $a_1 = 0$  và  $H_1$ :  $a_1 \neq 0$ 

T b ng k t qu ta có:  $T_{qs} = 0.81$  và tính c  $t_{0.025}(6)$  theo công th c =TINV(0.025,6) = 2.97 nên -  $t_{0.025}(6) < T_{qs} < t_{0.025}(6)$ . Do ó, ch a có c s bác b H<sub>0</sub> t c là m c ý ngh a 5% ch a th kh ng nh có s nh h ng c a giá thành n l i nhu n

T ng t nh v y ta s ti n hành ki m nh i v i ba h s còn l i c a mô hình trong các tr ng h p ki m nh trái và ki m nh ph i.

## > cl ng cách shiquy

Khi ã xây d ng c mô hình h i quy m u ta c n ph i c l ng các h s c a hàm h i quy suy r ng cho t ng th.

Ta có th ng kê: T = 
$$\frac{\hat{\beta}_i - \beta_i}{Se(\hat{\beta}_i)} \sim T(n-k)$$
 v i (i=1,k).

D a vào th ng kê này và các giá tr t i h n Student ta có th xây d ng c kho ng tin c y ch a h s h i quy t ng th nh sau:

V i tin c y 1- $\alpha$  cho tr c và giá tr t i h n c a quy lu t phân ph i Student ta luôn tìm c xác su t :

$$\mathbf{P}\left(\left|\frac{\hat{\beta}_{i}-\beta_{i}}{Se(\hat{\beta}_{i})}\right| < t_{\alpha/2}(n-k)\right) = 1-\alpha$$

bin it ng ng và rút ra c:

Kho ng tin c y cho  $\beta$  t ng th là:

$$\left(\hat{\beta}_{i}-t_{\alpha/2}(n-k)Se(\hat{\beta}_{i});\hat{\beta}_{i}+t_{\alpha/2}(n-k)Se(\hat{\beta}_{i})\right)$$

 $Chú \ y: \text{Ta có th} \ d \ a \ vao \ k \ t \ qu \ c \ a \ Lower(1-\alpha)\% \ va \ Upper(1-\alpha)\% \ trên$ b ng k t qu bi t kho ng tin c y cho các h s h i quy.

*Xét ví d* 4.3 *trên:* Áp d ng công th c trên ta c l ng h s góc  $a_1$  cho mô hình t ng th v i tin c y  $1-\alpha = 98\%$  nh sau:

$$\label{eq:t0.01} \begin{split} t_{0.01}(6) &= 3.707 \\ 0.204 - 3.707*0.252 = -0.73 \ va \ 0.204 + 3.707*0.252 = 1.138 \\ nen \ -0.73 < a_i < 1.138 \end{split}$$

V y v i tin c y 98% h s h i quy gi a giá thành và l i nhu n trong t ng th vùng nghiên c u giao ng trong kho ng : (-0.73, 1.138)

T ng t nh trên ta l n l t ti n hành c l ng cho các h s còn l i c a mô hình h i quy m u r i suy r ng cho t ng th.

#### 4.1.6 D báo b ng h i quy phi tuy n

Các mô hình phi tuy n sau khi a c v d ng mô hình tuy n tính ta s ti n hành h i quy, ki m nh và d báo nh mô hình tuy n v a nghiên c u ph n trên.

#### 4.1.6.1 Các mô hình phi tuy n có th bi n i v mô hình tuy n tính

bi n i các mô hình phi tuy n v mô hình tuy n tính ta có th s d ng ph ng pháp logarit hai v c a ph ng trình, t n ph ...Sau ây là m t s mô hình phi tuy n có th bi n i v mô hình tuy n tính:

#### Hàm s n xu t Cobb Douglas (CD)

*D* ng hàm:  $\mathbf{Y} = \mathbf{A} \mathbf{X}_1^{\ b1} \mathbf{X}_2^{\ b2} \dots \mathbf{X}_i^{\ bi} \dots \mathbf{X}_n^{\ bn}$  (1)

Trong ó: Y là k t qu s n xu t.  $X_1^{b1}$ ,  $X_2^{b2}$ ,..., $X_i^{bi}$ ,..., $X_n^{bn}$  là m c u t các y u t s n xu t ( t ai, lao ng, công ngh ...) cho s n xu t.

ây là m t hàm r t phù h p v i lý thuy t kinh t v quy lu t u t thâm canh. Tính toán n gi n vì có th a v d ng tuy n tính b ng cách logarit hoá hai v c a (1):

 $LnY = Ln A + b_1 LnX_1 + b_2 LnX_2 + \ldots + b_i LnX_i + \ldots + b_n LnX_n$ 

Ta có th vi t l i là:

 $LnY = b_0 + b_1 LnX_1 + b_2 LnX_2 + ... + b_i LnX_i + ... + b_n LnX_n$ (2)

ây chính là d ng mô hình tuy n tính v i các bi n là LnY (bi n ph thu c),  $LnX_1$ ,  $LnX_2$ ,...,  $LnX_i$ ,...,  $LnX_n$  (các bi n cl p).

Phân tích các tham s c a hàm CD:

+ Hi u su t c a m t n v y u t i:  $\partial Y / \partial X_i = b_i^* \overline{Y} / \overline{X_i}$  (i=1,2,...,n)

Cónghalàn u ut thêm 1 nv cayut sxis manglithêm  $\partial$ Y/ $\partial$  X<sub>i</sub> nv s nph m, vigi thit làm c ut cácyut khác không thay i.

+ co giãn c a s n l ng theo y u t i:  $\eta_{Y Xi} = (\partial Y/\overline{Y}) / (\partial X_i/\overline{X_i}) = b_i$  ( i=1,2,...,n). Có ngh a là s n l ng t ng thêm  $b_i$  % khi y u t sx i t ng thêm 1%, v i gi thi t là m c u t các y u t khác không thay i.

## > H i quy Parabol

Hàm h i quy Parabol là d ng ph ng trình c a m t tam th c b c 2:  $\mathbf{Y} = \mathbf{aX}^2 + \mathbf{bX} + \mathbf{c} + \mathbf{U}_i$  v i i = 1,2,...,n gi i c bài toán này s có hai cách:

+ c l ng các tham s c u d ng h i quy Parabol theo ph ng pháp bình ph ng nh nh t:

$$f(a,b,c) = \sum_{i=1}^{n} (Y_i - aX_i^2 - bX_i - c)^2 - > \min$$
  
Do   
$$6: \frac{\partial f}{\partial a} = 0; \quad \frac{\partial f}{\partial b} = 0; \quad \frac{\partial f}{\partial c} = 0;$$
  
Hay:   
$$a \sum X_i^4 + b \sum X_i^3 + c \sum X_i^2 = \sum X_i^2 Y_i$$
  
$$a \sum X_i^3 + b \sum X_i^2 + c \sum X_i = \sum X_i Y_i$$
  
$$a \sum X_i^2 + b \sum X_i + cn = \sum Y_i$$

Gi i h ph ng trình ta xác nh c các h s c a mô hình. Sau khi xác nh xong các h s c a mô hình ta s vi t c mô hình h i quy.

 $+ t X_2 = X^2 = X^*X r i ti n hành c l ng nh i v i mô hình h i quy tuy n tính.$ 

## > H i quy Hyperbol n

Hàm h i quy Hyperbol n có d ng:

$$Y = \frac{a}{X} + b + u_i$$
 (i=1, 2,...,n).

gi i c bài toán này s có hai cách:

+ cl ng các tham s cu d ng h i quy Hyperbol theo ph ng pháp bình ph ng nh nh t:

$$f(a,b) = \sum_{i=1}^{n} (Y_i - \frac{a}{X_i} - b)^2 - \min Do \quad \text{ó:} \quad \frac{\partial f}{\partial a} = 0; \quad \frac{\partial f}{\partial b} = 0;$$

Hay: 
$$a\sum \frac{1}{X_i^2} + b\sum \frac{1}{X_i} = \sum \frac{Y_i}{X_i}$$
 và  $a\sum \frac{1}{X_i} + bn = \sum Y_i$ 

Gi i h ph ng trình ta tìm c các h s a và b r i thay tr l i ph ng trình h i quy.

+ n gi n cho vi c c l ng trong Excel ta t Z = 1/X r i ti n hành c l ng t nh mô hình tuy n tính v i hai n Y và Z.

#### H i quy Hyperbol b i

Hàm h i quy Hyperbol b i có d ng:

$$Y = b_0 + \frac{b_1}{X_1} + \frac{b_2}{X_2} + \frac{b_3}{X_3} + \dots + \frac{b_n}{X_n}$$

chuy n v d ng h i quy tuy n tính ta t  $Z_i = 1/X_i$  ta có ph ng trình c vi t l i là:

 $Y=b_0+b_1Z_1+b_2Z_2+...+\ b_nZ_n.$ 

V i mô hình tuy n tính này ta ti n hành các b c nh mô hình tuy n tính nghiên c u ph n trên.

#### ≻ H i quy m

Hàm h i quy m có d ng:  $Y = e^{b_0 + b_1 X_1 + b_2 X_2 + ... + b_n X_n}$ 

Logarit c s e cho c hai v ta có:

 $LnY = b_0 + b_1X_1 + b_2X_2 + \dots + b_nX_n.$ 

ây là mô hình h i quy tuy n tính v i bi n ph thu c LnY và các bi n c l p  $X_1, X_2, ..., X_n$ .

## $\succ$ H i quy d ng y = ba<sup>x</sup>

Là d ng hàm m . Ta logarit c s e cho c hai v ta có:

LnY = X.lna + lnb.

T s li u i u tra th c t ta tính c các gái tr Ln s tr thành mô hình h i quy tuy n tính n v i bi n ph thu c LnY và bi n c l p X.

*Xét ví d* 4.4: Ng i ta kh o sát và th m dò m i quan h c a n m i 1 ng Y, X<sub>1</sub>, X<sub>2</sub>, X<sub>3</sub>, X<sub>4</sub> c bi t r ng m i ph thu c c a chúng có d ng ph ng trình sau: Y = b + a<sub>1</sub> \* X<sub>1</sub> + a<sub>2</sub> \* LnX<sub>2</sub> + a<sub>3</sub> \* X<sub>3</sub><sup>2</sup> + a<sub>4</sub> \* 1/X<sub>4</sub>. V i các s li u ã cho hãy h i quy mô hình và d báo Y khi X<sub>1</sub> = 20, X<sub>2</sub> = 15, X<sub>3</sub> = 50, X<sub>4</sub> = 8 v i  $\alpha$ =0.05

*Bài gi i:* Ta ti n hành theo các b c sau:

- Nh p, t và tính n ph cho các bi n nh trong hình sau:

|    | В                  | С        | D     | E      | F         | G        | Н                        |          | J      | К       | L      |
|----|--------------------|----------|-------|--------|-----------|----------|--------------------------|----------|--------|---------|--------|
| 3  | Hồi quy :          | mô hình: |       | Y=b+al | *X1 + a2  | *lnX2+a  | 13*X3^2+                 | +a4*1/X4 | ŀ      |         |        |
| 4  | Y                  | Xl       | X2    | X3     | X4        |          | Y                        | Xl       | LnX2   | X3^2    | 1/X4   |
| 5  | 613                | 15.6     | 12    | 28     | 4         |          | 613                      | 15.6     | 2.4849 | 784     | 0.25   |
| 6  | 50                 | 18.5     | б     | 46     | 3         |          | 50                       | 18.5     | 1.7918 | 2116    | 0.3333 |
| 7  | 13                 | 16.2     | 12    | 35     | 5         |          | 13                       | 16.2     | 2.4849 | 1225    | 0.2    |
| 8  | 138                | 14.3     | 8     | 41     | б         |          | 138                      | 14.3     | 2.0794 | 1681    | 0.1667 |
| 9  | 602                | 18.4     | 8     | 38     | 4         |          | 602                      | 18.4     | 2.0794 | 1444    | 0.25   |
| 10 | 914                | 15.6     | 17    | 48     | 5         |          | 914                      | 15.6     | 2.8332 | 2304    | 0.2    |
| 11 | 873                | 15.2     | 12    | 36     | 3         |          | 873                      | 15.2     | 2.4849 | 1296    | 0.3333 |
| 12 | 429                | 17.3     | 11    | 44     | 5         |          | 429                      | 17.3     | 2.3979 | 1936    | 0.2    |
| 13 | 102                | 16.8     | 10    | 26     | 5         |          | 102                      | 16.8     | 2.3026 | 676     | 0.2    |
| 14 | 115                | 16.4     | 12    | 50     | б         |          | 115                      | 16.4     | 2.4849 | 2500    | 0.1667 |
| 15 | 134                | 14.3     | 8     | 46     | 4         |          | 134                      | 14.3     | 2.0794 | 2116    | 0.25   |
| 16 | 49                 | 15.6     | 13    | 47     | б         |          | 49                       | 15.6     | 2.5649 | 2209    | 0.1667 |
| 17 |                    | 20       | 15    | 50     | 8         |          |                          | 20       | 2.7081 | 2500    | 0.125  |
| 18 | 8 Công thức: H5=B5 |          | H5=B5 |        | J5=LN(D5) |          | copy công thức cho các ố |          |        | còn lại |        |
| 19 |                    |          | I5=C5 |        | K5=E5*1   | K5=E5*E5 |                          |          |        |         |        |
| 20 |                    |          |       |        | L5=1/F5   |          |                          |          |        |         |        |

- Ch n Tools\ Data Analysis\ Regression, OK. B ng h p tho i Regression xu t hi n ta i n các thông tin nh trong hình sau:

| Regression                                                                        |                                                                  | ? 🔀                          |
|-----------------------------------------------------------------------------------|------------------------------------------------------------------|------------------------------|
| Input<br>Input Y Range:<br>Input X Range:<br>✓ Labels ✓<br>✓ Confidence Level: 95 | \$I\$4:\$L\$16  34<br>\$I\$4:\$L\$16 34<br>Constant is Zero<br>% | OK<br>Cancel<br><u>H</u> elp |
| Output options                                                                    | \$N\$4<br>Resi <u>d</u> ual Plots                                |                              |

Hình 4.10 Nh p các thông s cho mô hình

- Nh n OK ta c b ng k t qu sau:

|    | N                   | 0             | P                | Q                                               | B         | S              | Т         | U           | V           |
|----|---------------------|---------------|------------------|-------------------------------------------------|-----------|----------------|-----------|-------------|-------------|
| 4  | SUMMARY OUTPUT      | Г             |                  |                                                 |           |                |           |             |             |
| 5  |                     |               |                  |                                                 |           |                |           |             |             |
| 6  | Regression St       | atistics      |                  |                                                 |           |                |           |             |             |
| 7  | Multiple R          | 0.7307367     |                  |                                                 |           |                |           |             |             |
| 8  | R Square            | 0.5339761     |                  |                                                 |           |                |           |             |             |
| 9  | Adjusted R Square   | 0.2676767     |                  |                                                 |           |                |           |             |             |
| 10 | Standard Error      | 286.23894     |                  |                                                 |           |                |           |             |             |
| 11 | Observations        | 12            |                  |                                                 |           |                |           |             |             |
| 12 |                     |               |                  |                                                 |           |                |           |             |             |
| 13 | ANOVA               |               |                  |                                                 |           |                |           |             |             |
| 14 |                     | df            | SS               | MS                                              | F         | ignificance    | F         |             |             |
| 15 | Regression          | 4             | 657156.8918      | 2E+05                                           | 2.0052    | 0.19822        |           |             |             |
| 16 | Residual            | 7             | 573529.1082      | 81933                                           |           |                |           |             |             |
| 17 | Total               | 11            | 1230686          |                                                 |           |                |           |             |             |
| 18 |                     |               |                  |                                                 |           |                |           |             |             |
| 19 |                     | Coefficients  | Standard Error   | t Stat                                          | P-value   | Lower 95%      | Upper 95% | .ower 95.0% | Jpper 95.0% |
| 20 | Intercept           | -2448.181     | 1620.720885      | -1.51                                           | 0.1747    | -6280.57       | 1384.212  | -6280.574   | 1384.2125   |
| 21 | X1                  | 3.2469211     | 66.96509075      | 0.048                                           | 0.9627    | -155.1         | 161.5941  | -155.1002   | 161.59409   |
| 22 | LnX2                | 836.04505     | 345.4971118      | 2.42                                            | 0.0461    | 19.07478       | 1653.015  | 19.07478    | 1653.0153   |
| 23 | X3^2                | -0.017667     | 0.146049421      | -0.12                                           | 0.9071    | -0.36302       | 0.327685  | -0.363019   | 0.3276846   |
| 24 | 1/X4                | 3560.106      | 1664.83534       | 2.138                                           | 0.0698    | -376.601       | 7496.813  | -376.6012   | 7496.8133   |
| 25 |                     |               |                  |                                                 |           |                |           |             |             |
| 26 | Nhận xét:           |               |                  |                                                 |           |                |           |             |             |
| 27 | Phương trình hồi qu | IY            | Y =-2448.18 + 3  | Y =-2448.18 + 3.25*X1 + 836.05*LnX2 - 0.02*X3^2 |           |                |           |             |             |
| 28 | Với mức ý nghĩa 95  | % thì: khi X1 | = 20, X2 = 15, X | (3 = 50,                                        | X4 = 8 g  | jiá trị dự báo | ) Y là:   | 281.6551    |             |
| 29 | Công thức           | U28=020+l17*0 | 21+J17           | *022+K1                                         | 7*O23+L17 | *024           |           |             |             |
| 30 |                     |               |                  |                                                 |           |                |           |             |             |

## 4.1.6.2 S d ng các hàm GROWTH và LOGEST

Ngoài vi c s d ng trình cài thêm Regression cho mô hình h i quy phi tuy n ta còn có th s d ng hàm GROWTH và hàm LOGEST.

## > S d ng hàm GROWTH

- Dùng h i quy phi tuy n theo mô hình  $Y = b * m^X$ 

- Cú pháp: =GROWTH(known\_y's, known\_x's, new\_x's, const)

Trong ó:  $known_y$ 's,  $known_x$ 's,  $new_x$ 's là các giá tr ho c vùng a ch ch a giá tr  $\tilde{a}$  bi t c a x, y t ng ng và giá tr m i c a x.

const là h ng s . N u const = 1 (True) tính h s t do b (ng m nh), n u const = 0 (False) b qua h s b (b = 1).

*Ví d* 4.5: Gi s gi a hai il ng X và Y có m i quan h hàm m : Y =  $b^* m^X$ . V is li u ã cho ta nh p vào b ng và ti n hành d báo Y khi X = 20 nh trong hình sau:

|   | F                  | G          | Н                  | I     | J         | K                    | L     | Μ    | N    | 0    | Р    | Q    | R      |
|---|--------------------|------------|--------------------|-------|-----------|----------------------|-------|------|------|------|------|------|--------|
| 1 | Dự báo ph          | ii tuyến l | hằng hàr           | n GRC | WTH       |                      |       |      |      |      |      |      |        |
| 2 | Mô hình dự báo:    |            |                    |       | Y=b * m^X |                      |       |      |      |      |      |      |        |
| 3 |                    |            |                    |       |           |                      |       |      |      |      |      |      |        |
| 4 | Y                  | 12.4       | 2.4 16.3 15.4 18.1 |       |           | 16.2                 | 24.6  | 29.1 | 18.7 | 19.4 | 16.7 | 18.6 | 16.405 |
| 5 | Х                  | 23         | 36                 | 24    | 19        | 17                   | 26    | 35   | 28   | 31   | 28   | 24   | 20     |
| 6 |                    |            |                    |       |           |                      |       |      |      |      |      |      |        |
| 7 | Công thức: R4=GROW |            |                    |       |           | `H(G4:Q4,G5:Q5,R5,1) |       |      |      |      |      |      |        |
| 8 | Nhận xét:          |            |                    | Khi X | = 20 t    | hì Y =               | 16.40 | 5    |      |      |      |      |        |

## > S d ng hàm LOGEST

- Dùng h i quy phi tuy n theo mô hình:

 $Y = b * m_1 {}^{X1} * m_2 {}^{X2} * ... * m_n {}^{Xn}$ 

Cách s d ng hàm LOGEST gi ng nh hàm LINEST

- Cú pháp: =LOGEST(known\_y's, known\_x's, const, stat)

Trong ó: known\_y's, known\_x's, stat gi ng nh hàm LINEST.

const là h ng s . N u const = 1 (True) tính h s t do b (ng m nh), n u const = 0 (False) b qua h s b (b = 1).

N u b qua giá tr c a X thì gi thi t X =  $\{1, 2, 3...\}$  v i s ph n t b ng s ph n t c a Y.

*Ví d* 4.6: Gi s gi a ba i l ng Y, X<sub>1</sub> và X<sub>2</sub> có m i quan h hàm m : Y = b\* m<sub>1</sub> <sup>X1</sup> \* m<sub>2</sub> <sup>X2</sup>. V i s li u ã cho ta nh p vào b ng tính và ti n hành d báo Y khi X<sub>1</sub> = 12 và X<sub>2</sub> = 25 nh trong hình sau:

|    | F                 | G          | Н        | I     | J                 | K               | L      | M                               | N       | 0                       | P       | Q      | R       |
|----|-------------------|------------|----------|-------|-------------------|-----------------|--------|---------------------------------|---------|-------------------------|---------|--------|---------|
| 14 | Dự báo ph         | ii tuyến l | bằng hàn | n LOG | FEST              |                 |        |                                 |         |                         |         |        |         |
| 15 | i Mô hình dự báo: |            |          | Y = b | * m1 <sup>3</sup> | $n^{1} * m_{2}$ | X2     |                                 |         |                         |         |        |         |
| 16 | Y                 | Xl         | X2       |       | LOGI              | EST             | 0.97   | 1.02                            | 412     | .2 Ctrl + Shift + Enter |         |        | ⊦ Enter |
| 17 | 250               | 25         | 32       |       |                   |                 | 0.03   | 0.03                            | 1.2     |                         |         |        |         |
| 18 | 243               | 16         | 28       |       |                   |                 | 0.18   | 0.42                            | #N/A    |                         |         |        |         |
| 19 | 261               | 13         | 35       |       |                   |                 | 0.86   | 8                               | #N/A    |                         |         |        |         |
| 20 | 189               | 14         | 34       |       |                   |                 | 0.3    | 1.38                            | #N/A    |                         |         |        |         |
| 21 | 452               | 23         | 29       |       |                   |                 |        |                                 |         |                         |         |        |         |
| 22 | 352               | 27         | 24       |       | Công              | thức            |        | L16=LOGEST(F17:F27,G17:H27,1,1) |         |                         |         | 7,1,1) |         |
| 23 | 621               | 17         | 27       |       | Hàm i             | hồi quy         | :      | Y = 4                           | 12 * 1. | 02 ^X                   | 1 * 0.9 | 7 ^ X2 | ļ       |
| 24 | 531               | 21         | 23       |       | Dự bả             | <i>ίο</i> :     |        | Y                               | khi     | X1 =                    | 12      | X2 =   | 25      |
| 25 | 184               | 19         | 26       |       | Công              | thức            |        | F28=1                           | 416*N   | I16*G2                  | 28*L16  | 5*H28  |         |
| 26 | 253               | 16         | 21       |       |                   |                 |        |                                 |         |                         |         |        |         |
| 27 | 241               | 18         | 30       |       | Như v             | <i>r</i> ậy, kh | i X1 = | 12 và                           | X2 = 2  | 25 thì '                | Y = 12  | 3111.5 |         |
| 28 | 123111.5          | 12         | 25       |       |                   |                 |        |                                 |         |                         |         |        |         |

#### 4.1.7 S d ng th d báo

Ngoài vi c s d ng trình cài thêm *Moving Average* ta có th d báo trong Excel b ng cách t o ng xu h ng nh sau:

 $+ \ Ch \ n \ v \grave{u} ng \ s \ \ li \ u \ thu \ th \ p \qquad c \ (g \ \ i \ l \grave{a} \ d \grave{o} ng \ c \ \ s \ )$ 

+ Kh i ng Chart Wizard và làm theo các b c v th d ng Line

+ Sau khi v c th, kích ph i lên series d li u và ch n Add Strendline...\ Moving Average, OK hoàn t t.

Ví d 4.1 trên: V th d báo s tr s sinh a ph ng A theo các b c sau:

+ Ch n vùng s li u thu th p C21:C26

+ Nh p lên bi u t ng *Chart Wizard* trên thanh công c ho c ch n t thanh menu chính *Insert Chart...* B ng h p tho i *Chart Wizard – step 1 of 4 – Chart Type* xu t hi n ch n lo i th *Line* trong m c *Standard Types* r i nh n *Next.* 

+ H p tho i Chart Wizard – step 2 of 4 – Chart Source Data (ngu n d
li u c a th) xu t hi n ch n Columns trong Tab Data Range. Trong Tab
Series ta i n các thông tin vê tên ng th Name, các giá tr ( a ch) c a
tr c X Category (X) axis labels vào th nh trong hình sau:

| Chart Wizard - Step 2 of 4 - Chart Source Data 🛛 🔹 🔀                          |  |  |  |  |  |  |  |  |
|-------------------------------------------------------------------------------|--|--|--|--|--|--|--|--|
| Data Range Series                                                             |  |  |  |  |  |  |  |  |
| Sù tré ar sinh                                                                |  |  |  |  |  |  |  |  |
| 32<br>31<br>30<br>23<br>24<br>27<br>26<br>25<br>2000 2001 2002 2003 2004 2005 |  |  |  |  |  |  |  |  |
| Series       Sõ trè sơ sinh        Name:     ="Sõ trè sơ sinh"                |  |  |  |  |  |  |  |  |
| <u></u>                                                                       |  |  |  |  |  |  |  |  |
| Add Remove                                                                    |  |  |  |  |  |  |  |  |
| Category (X) axis labels: =vd4.1!\$B\$21:\$B\$27                              |  |  |  |  |  |  |  |  |
| Cancel < Back Next > Finish                                                   |  |  |  |  |  |  |  |  |

#### Hình 4.11 H p tho i khai báo ngu n d li u

+ Nh n Next chuy n sang h p tho i ti p theo Chart Wizard – step 3 of
4 – Chart Options g m các l a ch n cho th sau: Titles (tiêu ), Axes (các tr c), Gridline (ô l i), Legend (v trí các chú thích), Data Labels (các nhãn d li u) và Data Table (b ng d li u). Ta t tên cho các tiêu trong tab Titles nh trong hình sau:

| Chart Wizard - Step 3 of 4 - Ch                                                                                                    | nart Options                                         | ? 🛛         |
|----------------------------------------------------------------------------------------------------|------------------------------------------------------|-------------|
| Titles       Axes       Gridlines       Leg         Chart title:       Dr báo số trẻ sơ sinh       E         Qategory (X) axis:       năm       E         Value (Y) axis:       số trẻ sơ sinh       E         Số trẻ sơ sinh       Second category (X) axis:       E         Second value (Y) axis:       E       E | gend Data Labels Data Table<br>Dy bio si tre si sinh | - Lợi nhươn |
| Car                                                                                                    | ncel < Back Next >                                   | Einish      |

Hình 4.12 H p tho i ch a các l a ch n c a th

+ Nh n Next chuy n sang h p tho i l a ch n v trí th c hi n th Chart Wizard – step 4 of 4 – Chart Location, tích vào As new sheet cho th hi n th vào m t trang m i còn tích vào As object in th hi n th vào úng trang làm vi c. Nh n chu t vào As object in nh hình sau:

| Chart Wiza     | Chart Wizard - Step 4 of 4 - Chart Location |                       |          |  |  |  |  |  |  |  |  |
|----------------|---------------------------------------------|-----------------------|----------|--|--|--|--|--|--|--|--|
| Place chart: - |                                             |                       |          |  |  |  |  |  |  |  |  |
|                | C As new <u>s</u> heet:                     | Chart1                |          |  |  |  |  |  |  |  |  |
|                | • As object in:                             | vd4.1                 | <b>•</b> |  |  |  |  |  |  |  |  |
| 2              | Cancel                                      | <back next=""></back> | Einish   |  |  |  |  |  |  |  |  |

Hình 4.13 H p tho i xác nh v trí ch a th

+ Nh n *Finish* ta có th nh hình sau:

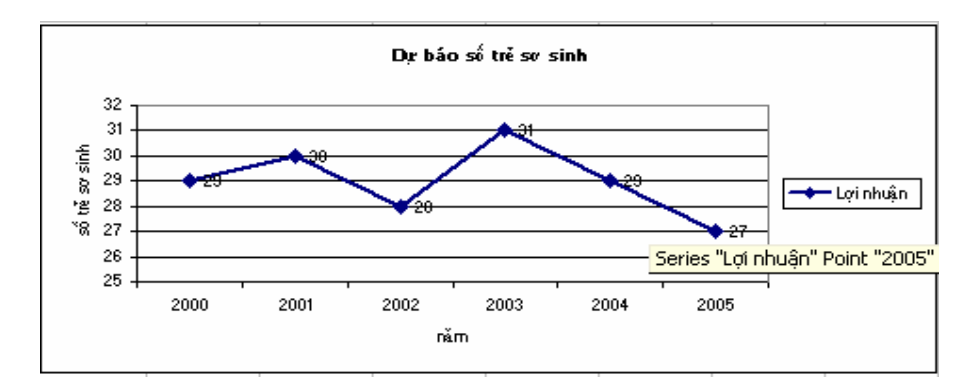

+ xu t hi n ng d báo ta kích ph i vào ng th r i ch n Add
Strendline, h p tho i Strendline xu t hi n ta ch n lo i th *Moving Average*v i 3 k trong tab *Type* nh hình sau:

| Add Trendline                          | 9      |                           | ? 🔀    |
|----------------------------------------|--------|---------------------------|--------|
| Type Optin<br>Trend/Regressi<br>Linear | ons    | Period:<br>Moving Average |        |
| Based on <u>s</u> eries:<br>Lợi nhuận  | ×<br>V |                           |        |
|                                        |        | ОК                        | Cancel |

Hình 4.14 H p tho i ch a các lo i th

+ Nh n OK ta c th sau:

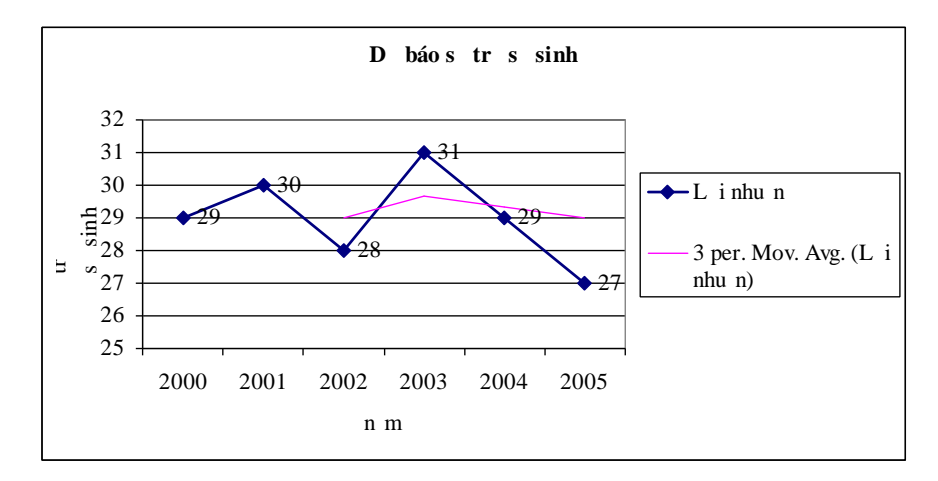

## 4.2 PHÂN TÍCH T NG QUAN TRONG EXCEL

#### 4.2.1 Nh clikinth cv t ng quan

Khi nghiên c u m i ph thu c, n u xét theo trình ch t ch c a m i ph thì có 2 lo i ph thu c sau ây:

Ph thu c hàm (m i liên h hàm s ): Hai bi n ng u nhiên X và Y c
g i là ph thu c hàm s n ut n t i f sao cho Y=f(X) t c là khi i l ng X bi n
i thì theo m t quy t c nào ó có th xác nh c giá tr t ng ng i l ng
Y. ây là s ph thu c hoàn toàn ch t ch .

Ph thu c th ng kê (m i liên h t ng quan): Hai bi n ng u nhiên X và
Y c g i là ph thu c th ng kê n u m i giá tr c a X ta u có th xác nh c quy lu t phân ph i xác su t có i u ki n c a Y: F(y/X=x) = P(Y>y/X=x).
ây là s ph thu c không hoàn toàn ch t ch t c là khi m t hi n t ng bi n i thì làm cho hi n t ng liên quan bi n i nh ng nó không có nh h ng hoàn toàn quy t nh n s bi n i này.

Phân tích t ng quan ch y u d a trên c s phân tích hai c tr ng c b n là h s t ng quan (tr ng h p hai bi n ng u nhiên), h s t ng quan b i và h s t ng quan riêng ph n (tr ng h p có nhi u h n hai bi n ng u nhiên).

4.2.1.1 H s t ng quan

nh ngh a

H s t ng quan o l ng m c quan h tuy n tính gi a hai bi n mà không phân bi t bi n nào là bi n ph thu c bi n nào là bi n gi i thích.

Gi s X và Y là hai bi n ng u nhiên có V(X) > 0 và V(Y) > 0, thì h s t ng quan c a hai bi n X và Y c xác nh nh sau:

$$\rho_{XY} = \frac{E[(X - E(X))(Y - E(Y))]}{\sqrt{V(X).V(Y)}}$$
(5.1)

 $(*) t c là \rho_{XY} c tính b ng k v ng toán c a s chênh l ch gi a 2 bi n X và Y v i k v ng toán c a chúng chia cho trung bình nhân c a 2 ph ng sai c a 2 bi n$ 

- > Tính ch t c a h s t ng quan
- (1).  $\rho_{XY} = \rho_{YX}$
- (2). $|\rho_{XY}| \le 1$
- (3).  $\rho_{XY} = 0$  n u X và Y cl p v i nhau.
- (4).  $\rho_{XY} = \pm 1$  khi và ch khi X và Y có m i quan h ph thu c tuy n tính.
- (5).  $\rho_{XY} > 0$  n u X và Y có m i t ng quan thu n

 $\rho_{XY} < 0$  n u X và Y có m it ng quan ngh ch

(6).  $|\rho_{XY}|$  càng g n v i 1 thì m i ph thu c th ng kê càng ch t ch hay m i quan h tuy n tính càng rõ

 $Nh \ v \ y \ ta \ co \ th \ dung \ \rho_{XY} \qquad o \ l \ ng \ s \ ph \ thu \ c \ tuy \ n \ tính \ c \ a \ hai bi \ n \ ng \ u \ nhiên.$ 

## $\succ$ H s t ng quan m u:

Gi s ta có  $\{(X_i, Y_i)\}$  v i i=1;n là m t m u ng u nhiên hai chi u, m<sub>i</sub> là t n s xu t hi n c a c p (X,Y) c mô t nh sau:

- $X: X_1, X_2, \dots X_k$
- Y:  $Y_1, Y_2, ..., Y_k$

 $m_i:$   $m_1, m_2, ..., m_k \text{ trong } \acute{O} \sum_{i=1}^k m_i = n$ 

 $H \hspace{0.1in} s \hspace{0.1in} t \hspace{0.1in} ng \hspace{0.1in} quan \hspace{0.1in} m \hspace{0.1in} u \hspace{0.1in} c \hspace{0.1in} x \acute{a} c \hspace{0.1in} nh \hspace{0.1in} theo \hspace{0.1in} c \circ ng \hspace{0.1in} th \hspace{0.1in} c :$ 

$$\mathbf{r} = \frac{\left[\sum_{i=1}^{k} (X_i - \overline{X})(Y_i - \overline{Y})\right]/n}{\sqrt{\left[\sum_{i} (X_i - \overline{X})^2\right]/n} \sqrt{\left[\sum_{i} (Y_i - \overline{Y})^2\right]/n}} = \frac{\overline{XY} - \overline{X}.\overline{Y}}{\sqrt{\overline{X}^2 - (\overline{X})^2} \sqrt{\overline{Y}^2 - (\overline{Y})^2}}$$
(5.2)

Trong ó:

$$\overline{X} = \left(\sum_{i=1}^{k} m_i X_i\right)/n \qquad \qquad \overline{Y} = \left(\sum_{i=1}^{k} m_i Y_i\right)/n$$
$$\overline{X}^2 = \left(\sum_{i=1}^{k} m_i X_i^2\right)/n \qquad \qquad \overline{Y}^2 = \left(\sum_{i=1}^{k} m_i Y_i^2\right)/n$$
$$\overline{XY} = \left(\sum_{i=1}^{k} m_i x_i y_i\right)/n$$

Cho nên:

$$\mathbf{r}_{xy} = \frac{\sum_{i=1}^{k} m_{i} x_{i} y_{i} / n - \frac{\sum_{i=1}^{k} m_{i} x_{i} \sum_{i=1}^{k} m_{i} y_{i}}{n^{2}}}{\sqrt{\left(\sum_{i=1}^{k} m_{i} x_{i}^{2}\right) / n - \left(\frac{\sum_{i=1}^{k} m_{i} x_{i}}{n}\right)^{2}} \left(\sum_{i=1}^{k} m_{i} y_{i}^{2}\right) / n - \left(\frac{\sum_{i=1}^{k} m_{i} y_{i}}{n}\right)^{2}}\right)}$$
(5.3)

$$\mathbf{r}_{xy} = \frac{\sum_{i=1}^{k} x_i y_i / n - \frac{\sum_{i=1}^{k} x_i \sum_{i=1}^{k} y_i}{n^2}}{\sqrt{\left(\sum_{i=1}^{k} x_i^2\right) / n - \left(\frac{\sum_{i=1}^{k} x_i}{n}\right)^2 \left(\sum_{i=1}^{k} y_i^2\right) / n - \left(\frac{\sum_{i=1}^{k} y_i}{n}\right)^2}}$$
(5.4)

Nh ng nh n xét i v i giá tr c a r (\*)

| Trsr            | M c quanh c a cácil ng             |  |  |  |  |  |  |
|-----------------|------------------------------------|--|--|--|--|--|--|
| r=0             | X, Y hoàn toàn cl p v i nhau       |  |  |  |  |  |  |
| r=1             | X, Y có quan h tuy n tính v i nhau |  |  |  |  |  |  |
| 0.0 <  r  < 0.3 | M c t ng quan y u                  |  |  |  |  |  |  |
| 0.3 <  r  < 0.5 | M c t ng quan trung bình           |  |  |  |  |  |  |
| 0.5 <  r  < 0.7 | M c t ng quan t ng i ch t          |  |  |  |  |  |  |
| 0.7 <  r  < 0.9 | M c t ng quan ch t                 |  |  |  |  |  |  |
| 0.9 <  r  < 1   | M c t ng quan r t ch t             |  |  |  |  |  |  |

4.2.1.2 H s t ng quan b i và h s t ng quan riêng ph n

 $\succ H s t ng quan b i: anh giám c ch t ch c a m i liên h gi a m t tiêu th c (th ng là tiêu th c k t qu) v i các tiêu th c còn l i (th ng là tiêu th c nguyên nhân) có i u ki n lo i tr nh h ng c a các tiêu th c nguyên nhân khác$ 

$$R_{yx_1x_2...x_n} = \sqrt{1 - \frac{\sum \left(y - \overline{y_{x_1x_2...x_n}}\right)^n}{\sum \left(y - \overline{y}\right)^n}} \quad (5.5)$$

*Ví d* 5.9: i v i tr ng h p ánh giá s ph thu c gi a 3 bi n v i Y là bi n k t qu và  $X_1, X_2$  là bi n nguyên nhân ta có th tính theo công th c sau:

$$R_{yx_{1}x_{2}} = \sqrt{1 - \frac{\sum \left(y - \overline{y_{x_{1}x_{2}}}\right)}{\sum \left(y - \overline{y}\right)}} \quad (5.6)$$

Ho c có th tính theo công th c sau:

$$R_{yx_1x_2} = \sqrt{\frac{r_{yx_1}^2 + r_{yx_2}^2 - 2r_{yx_1} \cdot r_{yx_2} \cdot r_{x_1x_2}}{1 - r_{x_1x_2}^2}} \quad (5.7)$$

Trong ó,  $r_{yx_1}$ ,  $r_{yx_2}$ ,  $r_{x_1x_2}$  là các h s t ng quan c tính theo công th c (5.3).

 $+ 0 \le R \le 1$ 

+ R = 0 không có m i quan h tuy n tính, các bi n c l p v i nhau.

+ R càng g n n 1 thì m i quan h càng ch t ch .

+ R = 1 thì có m i quan h hàm s .

> *H* s t ng quan riêng ph n: dùng ánh giá trình ch t ch c a m i liên h gi a tiêu th c k t qu v i t ng tiêu th c nguyên nhân v i i u ki n lo i tr nh h ng c a các tiêu th c nguyên nhân khác. Nh trong tr ng h p có m i liên h gi a Y v i X<sub>1</sub> và X<sub>2</sub> có th tính:

 $+ H s t ng quan riêng gi a Y và X_1 (loitr nh h ng c a X_2)$ 

$$r_{yx_{1}(x_{2})} = \frac{r_{yx_{1}} - r_{yx_{2}} \cdot r_{x_{1}x_{2}}}{\sqrt{\left(1 - r_{yx_{2}}^{2}\right)\left(1 - r_{x_{1}x_{2}}^{2}\right)}}$$
(5.8)

+ H s t ng quan riêng gi a Y và  $X_2$  (lo i tr nh h ng c a  $X_1$ )

$$r_{yx_{2}(x_{1})} = \frac{r_{yx_{2}} - r_{yx_{1}} \cdot r_{x_{1}x_{2}}}{\sqrt{\left(1 - r_{yx_{1}}^{2}\right)\left(1 - r_{x_{1}x_{2}}^{2}\right)}}$$
(5.9)

Vi c tính toán th công áp d ng công th c là r t v t v và th m chí r t d sai sót. kh c ph c i u này chúng ta có th th c hi n m t s thao tác n gi

b ng vi c s d ng trình cài thêm *Correlation* trong *Data Analysis* tính h st ng quan trong Excel.

#### 4.2.2 L p b ng tính h s t ng quan trong Excel

l p b ng tính h s t ng quan trong Excel ta th c hi n theo hai b c sau:

B c l: T ch c d li u trên b ng tính

*B c* 2: Ti n hành phân tích t ng quan

4.2.2.1 T ch c d li u trên b ng tính Excel phân tích t ng quan

S li u quan sát c a m i bi n ph i c b trí ng th i theo t ng dòng ho c ng th i theo t ng c t. V i m i cách b trí theo dòng và theo c t s khi n ta có nh ng cách ti n hành c ng nh các l a ch n khác nhau trong quá trình phân tích.

i v i nh ng t p s li u có t n s gi ng nhau ta có th coi chúng u có t n s là 1 ( $m_i = 1$ ) mà v n cho cùng m t k t qu .

ivinh ng t p s li u cót n s là khác nhau ta nên av cách b trí s li u có cùng t n s ho c cót n s u là 1 tránh hi u l m và ti n cho quá trình phân tích vì Excel hi u r ng m i hàng (c t, dòng) u ch a s li u c a cùng m t bi n.

 $Vi \ d \ 4.7$ : Cách b trí s li u khi có các t n s khác nhau c mô t trong hình sau:

|    | Р | Q          | R         | S  | Т | U    | V    | W |
|----|---|------------|-----------|----|---|------|------|---|
| 3  |   | Bố trí lại | số liệu k |    |   |      |      |   |
| 4  |   |            |           |    |   |      |      |   |
| 5  |   | Xi         | Yi        | mi |   | Xi   | Yi   |   |
| 6  |   | 13.2       | 12.5      | 2  |   | 13.2 | 12.5 |   |
| 7  |   | 16.4       | 14.3      | 3  |   | 13.2 | 12.5 |   |
| 8  |   |            |           |    |   | 16.4 | 14.3 |   |
| 9  |   |            |           |    |   | 16.4 | 14.3 |   |
| 10 |   |            |           |    |   | 16.4 | 14.3 |   |
| 11 |   |            |           |    |   |      |      |   |

S li u sau khi ct ch c trên b ng tính ta ti n hành phân tích t ng quan.

#### 4.2.2.2 Ti n hành phân tích t ng quan

Có hai ph ng pháp l p b ng tính h s t ng quan trong Excel: tính toán th công s d ng các hàm trong Excel và s d ng trình cài thêm *Correlation* 

a. Ph ng pháp tính toán th công s d ng các hàm trong Excel.

> Tr ng h p tính h s t ng quan cho hai bi n có các t n s  $m_i$  là khác nhau

tính h s t ng quan cho hai bi n trong tr ng h p các t n s khác nhau ta s d ng hàm *SUMPRODUCT* và hàm *SQRT*.

 $Vi \ d \ 4.8$ : Có s li u v tu i ngh (n m) và n ng su t lao ng (s n ph m) c a 100 công nhân t i m t xí nghi p c l p v i nhau. Hãy cho bi t gi a tu i ngh và n ng su t lao ng có m i ph thu c l n nhau hay không

*Bài gi i:* Nh p s li u quan sát c vào b ng tính và s li u tính toán c trình bày trong b ng sau:

|    | А | В           | С          | D       | E        | F         | G           | Н         |            | J      | K      | L     |
|----|---|-------------|------------|---------|----------|-----------|-------------|-----------|------------|--------|--------|-------|
| 1  |   | Tuổi nghề   | NSLÐ       | Tần số  | mi*Vi    | mi*Vi     | mi*Xi02     | mi*Vi^2   | mi*Vi*Vi   | ¥902   | Vino   | Vi*Vi |
| 2  |   | Xi          | Yi         | mi      |          | III II    |             |           |            | A1 2   | 11 2   | 71 II |
| 3  |   | 1           | 3          | 8       | 8        | 24        | 8           | 72        | 24         | 1      | 9      | 3     |
| 4  |   | 3           | 12         | 9       | 27       | 108       | 81          | 1296      | 324        | 9      | 144    | 36    |
| 5  |   | 9           | 21         | 9       | 81       | 189       | 729         | 3969      | 1701       | 81     | 441    | 189   |
| 6  |   | 10          | 24         | 8       | 80       | 192       | 800         | 4608      | 1920       | 100    | 576    | 240   |
| 7  |   | 7           | 12         | 12      | 84       | 144       | 588         | 1728      | 1008       | 49     | 144    | 84    |
| 8  |   | 12          | 27         | 8       | 96       | 216       | 1152        | 5832      | 2592       | 144    | 729    | 324   |
| 9  |   | 4           | 9          | 10      | 40       | 90        | 160         | 810       | 360        | 16     | 81     | 36    |
| 10 |   | 8           | 21         | 15      | 120      | 315       | 960         | 6615      | 2520       | 64     | 441    | 168   |
| 11 |   | 11          | 19         | 10      | 110      | 190       | 1210        | 3610      | 2090       | 121    | 361    | 209   |
| 12 |   | 5           | 16         | 11      | 55       | 176       | 275         | 2816      | 880        | 25     | 256    | 80    |
| 13 |   | 65          | 148        | 89      | 701      | 1468      | 5963        | 31356     | 13419      |        |        |       |
| 14 |   |             |            |         |          |           |             |           |            |        |        |       |
| 15 |   | Tử số:      | 31.2832    | CT:     | I13/100  | -E13*F1   | 3/100^2     |           |            |        |        |       |
| 16 |   | Mẫu số:     | 32.07202   | CT:     | SQRT((   | G13/10    | D-(E13/10   | 00)^2)*(H | H13/100-(F | 13/100 | ))^2)) |       |
| 17 |   | r =         | 0.975405   | CT:     | C15/C1   | б         |             |           |            |        |        |       |
| 18 |   |             |            |         |          |           |             |           |            |        |        |       |
| 19 |   | Ta có thể ở | lùng hàm S | UMPRO   | DUCT (   | ‡ể tính c | :ác giá trị | tổng      |            |        |        |       |
| 20 |   |             |            |         |          |           |             |           |            |        |        |       |
| 21 |   | E13 =SUM    | PRODUCI    | (D3:D1  | 2,B3:B12 | 0         |             |           |            |        |        |       |
| 22 |   | F13 =SUM    | PRODUCI    | (D3:D1  | 2,C3:C1: | 2)        |             |           |            |        |        |       |
| 23 |   | G13 = SUN   | PRODUC'    | Γ(D3:D1 | 2,J3:J12 | )         |             |           |            |        |        |       |
| 24 |   | H13 =SUM    | PRODUCT    | (D3:D1  | 2,K3:K1  | 2)        |             |           |            |        |        |       |
| 25 |   | II3 =SUM    | PRODUCT    | (D3:D12 | 2,L3:L12 | )         |             |           |            |        |        |       |

Hình 4.15 Tính h s t ng quan s d ng hàm SUMPRODUCT và hàm SQRT

*Nh n xét:* r = 0.88909252 th y m i ph thu c gi a tu i ngh và n ng su t lao ng là m i ph thu c th ng kê (m i liên h t ng quan) thu n và ch t. T c là, khi tu i ngh t ng thì n ng su t lao ng c ng t ng t ng ng.

> Tr ng h p tính h s t ng quan cho hai bi n có các t n s  $m_i$  là b ng nhau

tính h s t ng quan ta s d ng các hàm SQRT, CORREL và RSQ.

+ Hàm *SQRT* c nghiên c u trong ch ng 1.

+ Hàm CORREL: Tính h s t ng quan gi a hai chu i s li u.

Cú pháp: =*CORREL*(*array1*, *array2*)

V i array1, array2 là các chu i s li u.

+ Hàm *RSQ*: Tính bình ph ng h s t ng quan gi a hai chu i s li u.

Cú pháp: =*RSQ*(*array1*, *array2*)

V i array1, array2 là các chu i s li u.

 $X\acute{et} v\acute{t} d$  4.9: Gi s có tài li u v tu i ngh (n m) và n ng su t lao ng (s n ph m) c a 10 công nhân t i m t xí nghi p. Hãy xác nh xem gi a tu i ngh c a công nhân và n ng su t lao ng c a h có m i liên h v i nhau không?

*Bài gi i:* xác nh tính ch t m i quan h gi a tu i ngh và n ng su t lao ng v i tr ng h p t n s  $m_i$  là b ng nhau ( $m_i = 1$ ) ta ti n hành tính h s t ng quan gi a chúng s d ng các hàm *SQRT*, *CORREL* và *RSQ* nh sau:

- Nh p s li u vào b ng tính

- S d ng công th c tính h s t ng quan

Cách nh p s li u và tính toán nh trong b ng sau:

|    | A      | B            | С         | D     | E                       | F       | G          | Н           |              |
|----|--------|--------------|-----------|-------|-------------------------|---------|------------|-------------|--------------|
| 2  | Tên CN | Tuổi nghề Xi | NSLÐ Yi   | Xi*Yi | Xi^2                    | Yi^2    |            |             |              |
| 3  | Α      | 1            | 3         | 3     | 1                       | 9       |            |             |              |
| 4  | В      | 3            | 12        | 36    | 9                       | 144     |            |             |              |
| 5  | C      | 8            | 21        | 168   | 64                      | 441     |            |             |              |
| 6  | D      | 10           | 24        | 240   | 100                     | 576     |            |             |              |
| 7  | E      | 7            | 12        | 84    | 49                      | 144     |            |             |              |
| 8  | G      | 4            | 9         | 36    | 16                      | 81      |            |             |              |
| 9  | Н      | 9            | 21        | 189   | 81                      | 441     |            |             |              |
| 10 | Ι      | 5            | 16        | 80    | 25                      | 256     |            |             |              |
| 11 | K      | 11           | 19        | 209   | 121                     | 361     |            |             |              |
| 12 | L      | 12           | 27        | 324   | 144                     | 729     |            |             |              |
| 13 | Tổng   | 70           | 164       | 1369  | 610                     | 3182    |            |             |              |
| 14 |        | Tử số:       | 22.1      | CT:   | D13/10                  | -B13*C  | 13/10^2    |             |              |
| 15 | ľ      | vlấu số:     | 24.308023 | CT:   | SQRT(                   | (E13/10 | -(B13/10)/ | 2)*(F13/10- | (C13/10)^2)) |
| 16 |        | r:           | 0.9091648 | CT:   | C14/C1                  | .5      |            |             |              |
| 17 |        | Hoặc         |           |       |                         |         |            |             |              |
| 18 |        | r:           | 0.9091648 | CT:   | : CORREL(B3:B12,C3:C12) |         |            |             |              |
| 19 |        | r^2 =        | 0.8265807 | CT:   | RSQ(B                   | 3:B12,C | 3:C12)     |             |              |

Hình 4.16 Tính h s t ng quan s d ng hàm SQRT, CORREL và RSQ

Nh n xét: r = 0.9091648 nên có th k t lu n m i ph thu c gi a tu i ngh và n ng su t lao ng là m i ph thu c th ng kê (m i liên h t ng quan) thu n và ch t. i u này có ngh a là, khi tu i ngh t ng lên thì n ng su t lao ng c ng t ng lên t ng ng.

Nh v y, dù có tính n t n s xu t hi n hay không khi chúng ta ti n hành trình bày s li u nh p d i d ng không có t n s thì v n có th s d ng m t trong 2 hàm RSQ và CORREL tính h s t ng quan cho t p s li u.

## b. Ph ng pháp s d ng trình cài thêm Correlation

Ch n *Tools/ Data Analysis/ Correlation, OK*, h p tho i xu t hi n và ti n hành th c hi n nh sau:

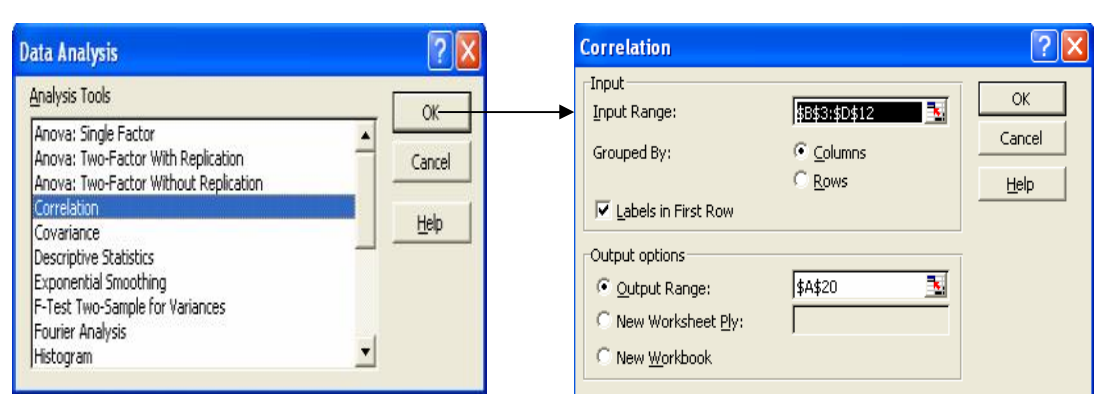

Hình 4.17 H p tho i l a ch n công c phân tích d li u và h p tho i khai báo các thông s l p b ng tính h s t ng quan

#### M ts thu tng

+ Input Range: Khai báo vùng d li u phân tích.

+ Grouped by: nh h ng nghiên c u theo:

+ Columns: X lý theo c t

+ *Rows*: X lý theo hàng

+ *Labels in First row*: Dòng u tiên trong vùng l y làm tiêu

+ Output Range: Khai báo vùng k t xu t k t qu .

L *i xét ví d* 4.9: S li u sau khi c b trí vào b ng tình nh m c trên ta ti n hành phân tích t ng quan áp d ng trình cài thêm *Correlation* trong Excel nh sau:

- Trên thanh th c n th c hi n l nh *Tools/ Data Analysis/ Correlation, OK.* B ng h p tho i *Correlation* xu t hi n ta nh p vào các thông tin nh trong hình sau:

| Correlation                                                                                      |                                                               | ? 🗙                          |
|--------------------------------------------------------------------------------------------------|---------------------------------------------------------------|------------------------------|
| Input<br>Input Range:<br>Grouped By:                                                             | \$B\$3:\$C\$12 <u></u><br>© <u>C</u> olumns<br>© <u>R</u> ows | OK<br>Cancel<br><u>H</u> elp |
| Labels in first row     Output options     Output Range:     New Worksheet Ply:     New Workbook | \$E\$3                                                        |                              |

Hình 4.18 Khai báo các thông s c a mô hình

- Nh n *OK* ta c b ng k t qu sau:

|    | A      | B            | С       | D | E  | F       | G  |
|----|--------|--------------|---------|---|----|---------|----|
| 2  | Tên CN | Tuổi nghề Xi | NSLÐ Yi |   |    |         |    |
| 3  | Α      | 1            | 3       |   |    | Xi      | Yi |
| 4  | В      | 3            | 12      |   | Xi | 1       |    |
| 5  | С      | 8            | 21      |   | Yi | 0.90916 | 1  |
| 6  | D      | 10           | 24      |   |    |         |    |
| 7  | E      | 7            | 12      |   |    |         |    |
| 8  | G      | 4            | 9       |   |    |         |    |
| 9  | Н      | 9            | 21      |   |    |         |    |
| 10 | Ι      | 5            | 16      |   |    |         |    |
| 11 | K      | 11           | 19      |   |    |         |    |
| 12 | L      | 12           | 27      |   |    |         |    |

- *Nh* n xét: : r = 0.90916 có cùng k t qu nh khi ti n hành phân tích b ng ph ng pháp th công ph n trên.

Xét ví d 4.8 trên: Sau khi b trí s li u v d ng có cùng t n s là 1 (n m trong vùng a ch N3:O103) ta ti n hành phân tích t ng quan b ng công c Correlation nh sau:

- Tools/ Data Analysis/ Correlation, OK.

- Nh p vào thông tin b ng h p tho i *Correlation* nh trong hình sau:

| Correlation          |                 | ? 🛛    |
|----------------------|-----------------|--------|
| Input                |                 | ОК     |
| Input Range:         | \$N\$3:\$O\$103 |        |
| Grouped By:          | Columns         | Cancel |
|                      | C <u>R</u> ows  | Help   |
| Labels in first row  |                 |        |
| Cutput options       |                 |        |
| • Output Range:      | \$B\$34 🗾       |        |
| C New Worksheet Ply: |                 |        |
| C New Workbook       |                 |        |
|                      |                 |        |

Hình 4.19 Khai báo các thông s c a mô hình

- Nh n *OK* ta c b ng k t qu sau:

|    | А | В        | С         | D        | E |
|----|---|----------|-----------|----------|---|
| 33 |   |          |           |          |   |
| 34 |   |          | Column 1  | Column 2 |   |
| 35 |   | Column 1 | 1         |          |   |
| 36 |   | Column 2 | 0.8876539 | 1        |   |
| 37 |   |          |           |          |   |

- *Nh* n xét: Dù làm theo ph ng pháp th công áp d ng các hàm hay theo ph ng pháp s d ng *Correlation* thì u cho cùng m t k t qu r=0.8876539. T c là gi a tu i ngh và n ng su t lao ng là m i liên h t ng quan thu n và ch t.

Ví d 4.10:Có tài li u v n ng su t lao ng ( n v tính là tri u ng), ph n tr m chi phí nguyên v t li u chính trong giá thành n v s n ph m và giá n v s n ph m ( n v tính là 1000 ng) c a xí nghi p cùng s n xu t thành m t lo i s n ph m nh sau:

| Th t      | Giá thành v | NSL            | %NVL chính |
|-----------|-------------|----------------|------------|
| xí nghi p | Y           | $\mathbf{X}_1$ | $X_2$      |
| 1         | 44          | 20             | 52         |
| 2         | 43          | 21             | 51         |
| 3         | 42          | 23             | 51         |
| 4         | 40          | 25             | 50         |
| 5         | 41          | 26             | 51         |

Bài gi i:

- Nh p s li u vào b ng tính theo d ng c t C13:F17 nh hình sau:

|    | В | С         | D             | E    | F          | G |
|----|---|-----------|---------------|------|------------|---|
| 10 |   |           |               |      |            |   |
| 11 |   | Thứ tự    | Giá thành đvị | NSLÐ | %NVL chính |   |
| 12 |   | xí nghiệp | Y             | XI   | X2         |   |
| 13 |   | 1         | 44            | 20   | 52         |   |
| 14 |   | 2         | 43            | 21   | 51         |   |
| 15 |   | 3         | 42            | 23   | 51         |   |
| 16 |   | 4         | 40            | 25   | 50         |   |
| 17 |   | 5         | 41            | 26   | 51         |   |
| 18 |   |           |               |      |            |   |

Hình 4.20 T ch c s li u trên b ng tính

- Tools/ Data Analysis/ Correlation, OK.

- Nh p vào thông tin b ng h p tho i *Correlation* nh trong hình sau:

| Correlation                                                                 |                                                        |         | ? 🗙                          |
|-----------------------------------------------------------------------------|--------------------------------------------------------|---------|------------------------------|
| Input<br>Input Range:<br>Grouped By:<br>I Labels in first row               | \$D\$12:\$F\$17<br>• <u>C</u> olumns<br>• <u>R</u> ows | <u></u> | OK<br>Cancel<br><u>H</u> elp |
| Output options<br>© Output Range:<br>© New Worksheet Ply:<br>© New Workbook | \$C\$22                                                |         |                              |

Hình 4.21 Khai báo các thông s c a mô hình

- Nh n *OK* ta c b ng k t qu sau:

|    | В | С  | D            | E            | F  | G |
|----|---|----|--------------|--------------|----|---|
| 21 |   |    |              |              |    |   |
| 22 |   |    | Y            | XI           | X2 |   |
| 23 |   | Y  | 1            |              |    |   |
| 24 |   | XI | -0.930260509 | 1            |    |   |
| 25 |   | X2 | 0.894427191  | -0.693375245 | 1  |   |
| 26 |   |    |              |              |    |   |

Do ó:

$$R_{yx_1x_2} = \sqrt{\frac{(-0.94)^2 + 0.89^2 - 2.(-0.94)0.89.(-0.69)}{1 - (-0.69)^2}} = 0.985$$

-Nh n xét:

Qua b ng phân tích t ng quan ta th y m i quan h gi a giá thành n v s n ph m Y v i n ng su t lao ng X<sub>1</sub> và ph n tr m nguyên v t li u chính trong giá thành X<sub>2</sub> là r t ch t ( $R_{yx_1x_2} = 0.985$ ) (\*) ho c nhìn vào các h s t ng quan  $r_{yx_1} = -0.93026051$ ,  $r_{yx_2} = 0.894427191$  và b ng (\*) trang 5. Trong m i quan h này thì n ng su t lao ng X<sub>1</sub> t l ngh ch v i giá thành n v s n ph m Y, còn t l giá tr nguyên v t li u chính X<sub>2</sub> t l thu n v i giá thành n v s n ph m Y.

B ng tính h s t ng quan này c ng cho ta th y có s t ng quan gi a các  $X_i$  hay không. C th nhìn vào b ng k t qu ta th y  $r_{x_1x_2} = -0.6933752$  cho nên khi giá thành n v c a s n ph m không i gi a n ng su t lao ng  $X_1$  và t l ph n tr m nguyên v t li u chính trong giá thành  $X_2$  có m i quan h t ng quan t ng i ch t và chúng t l ngh ch v i nhau.